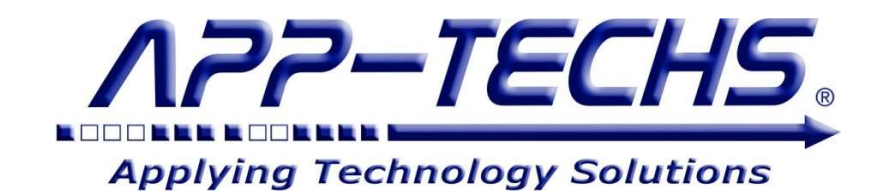

# BTX<sup>TM</sup>

## "Bridge to XProtect"

for

## **Milestone XProtect**

Integration with

## **Third-party Systems**

## User Guide

"Enable your video surveillance operator to monitor and control your security system!"

This document, together with its attachments, if any, contains information that is privileged, confidential, or otherwise protected. Please refrain from dissemination, distribution or copying of this document without prior written permission from App-Techs.

June 2023

First Edition Copyright © June, 2013, App-Techs Corporation "BTX" is a trademark of App-Techs Corporation. Other trademarks belong to their respective Owners. All Rights Reserved.

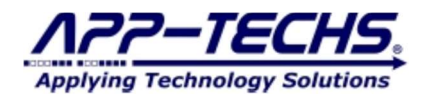

BTX<sup>™</sup> (Bridge to Milestone XProtect) is a communication bridge / middleware that transforms and transports events and alarms from third-party systems into Milestone XProtect.

## Summary

This document provides a basic overview as well as installation and operating instructions for the BTX<sup>™</sup> software package.

## **Table of Contents**

| 1. System Overview                                                        | 1  |
|---------------------------------------------------------------------------|----|
| 1.1. System Requirements                                                  | 1  |
| 1.2. Features                                                             | 1  |
| 2. Data Flow                                                              | 2  |
| 2.1. Overview                                                             | 2  |
| 2.2. BTX Receives Third-party Events and Alarms                           | 3  |
| 2.3. BTX Filters and Classifies Events and Alarms                         |    |
| 2.4. BTX Integrates with Smart Client Maps                                | 3  |
| 2.5. BTX Consolidates Alarms into Double-knock and n-Knock Groups         | 4  |
| 3. Installation                                                           | 5  |
| 3.1. BTX Server                                                           | 5  |
| 3.2. Core Application                                                     | 5  |
| 3.3. Windows Service Installation                                         | 5  |
| 4. Configuration – Establish XProtect Connectivity                        | 6  |
| 4.1. Connect BTX with Milestone                                           | 6  |
| 5. Basic Alarm Setup – Associate third-party alarms with XProtect Cameras | 7  |
| 5.1. Alarm Data Overview                                                  | 7  |
| 5.2. Specify Alarm Keywords                                               | 8  |
| 5.3. Associate Analytic Devices with Milestone Camera(s)                  | 9  |
| 5.4. Test and confirm third-party alarms delivered to XProtect            | 10 |
| 5.5. Troubleshooting third-party alarms delivered to XProtect.            | 11 |
| 6. Device and Alarm Setup – BTX Features Explained                        | 12 |
| 6.1. Log Tab                                                              | 12 |
| 6.2. Settings Tab                                                         | 14 |
| 6.3. Device Map Tab                                                       | 18 |
| 6.1. Device Map Filters (by Column)                                       | 19 |
| 6.2. Highlighted BTX Filtering Options                                    | 22 |
| 6.3. Concatenate                                                          | 23 |
| 7. Milestone Settings – User-Defined Events, Rules, and Matrices          | 24 |
| 7.1. Overview                                                             | 24 |
| 7.2. Create User-defined Events in XProtect                               | 24 |
|                                                                           | 24 |
| 7.3. Link User-defined Events to Rules in XProtect                        | 24 |
| 7.4. Configuring Matrix Displays                                          | 25 |
| 7.5. Send Test Alarms to BTX with PuTTY                                   | 26 |
| 8. Third-party Integrations                                               | 29 |
| 8.1. Overview                                                             | 29 |
| 8.2. Third-party integration subsystems                                   | 31 |
| 9. Legal                                                                  | 32 |
| 9.1. Trademarks                                                           | 32 |
| 9.2. Licenses and Copyrights                                              | 32 |
| 9.3. Surveillance Privacy                                                 | 32 |
| 9.4. Disclaimer                                                           | 32 |

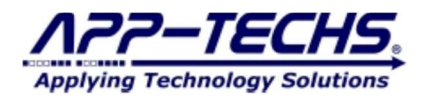

## 1. System Overview

BTX<sup>™</sup> (Bridge to Milestone XProtect) is a middleware application. It monitors real-time event and alarm data streams from third-party systems such as Video Analytics, Access Control, Sensors, Security and Building Automation, SIP phone systems, and software applications.

BTX analyzes incoming data, then based on user-defined rules and schedules, transforms that data into XProtect to ...

- Generate Alarms with Video Bookmarks.
- Generate Events with Video Bookmarks.
- Trigger User-defined Alarms. (for Text and Email Notifications, Relays and Digital Outputs, and other functions)
- Trigger Smart Client Matrix Views.
- Trigger PTZ Commands. (for any camera, even for those from which a given event did not originate)

BTX stores and tags the originating event and alarm data, along with relevant metadata, in the XProtect database.

With BTX, XProtect becomes a "single-pane of glass" to monitor a wide variety to security systems while serving as a repository database for pertinent third-party security data. Smart Client operators can readily access third-party metadata by using event / alarm search filters or the XProtect "Reports" feature.

BTX improves situational awareness in *real-time* by making alarms from third-party systems \*pop\* in Milestone XProtect, while also capturing important data to improve video surveillance review and analysis.

## **1.1. System Requirements**

The BTX system requirements are conventional and lightweight.

- Windows 10. \*Windows 7 version available for older versions of XProtect.
- BTX is lightweight software low disk usage / low RAM consumption / minimal CPU usage.
  - o 350MB disk space.
  - 50MB RAM.
- Typically install on the same server as the Milestone XProtect Management Service.
- Run as desktop application during configuration phase, then switch to Windows service version for production.
- Supplemental Upgrade Protection (SUP) available to keep current with latest versions of XProtect.

## 1.2. Features

BTX provides the following features to transform third-party alarms into\* action\* in Milestone XProtect.

- **RECEIVE** third-party data in a variety of formats, including TCP, HTTP Post, UDP, Serial, SNMP Traps, and other protocols.
- FILTER third-party alarms by alarm keyword and/or device of origin
- ASSOCIATE XProtect cameras / devices to specific third-party devices.
- GENERATE XProtect events and / or alarms with Video Bookmarks.
- DEBOUNCE frequent or over-active third-party alarm messages, reducing false-positives and operator alarm fatigue.
- SCHEDULE alarms to be active at different times of the day.
- TRIGGER XProtect user-defined events (for text & email notifications, relays and digital outputs, and Smart Wall commands)
- **FIRE** Smart Client matrix views.
- ACTIVATE PTZ Commands (for any camera, even for those from which a given event did not originate).
- RENAME XProtect event / alarm messages to by easily understood by the Smart Client operator.
- ACKNOWLEDGE XProtect alarms based on third-party keyword matches.
- GROUP multiple alarms into a single, master alarm with "Double-knock".
- DISPLAY third-party video analytics snapshots directly in the XProtect Smart Client.
- STORE relevant third-party data directly in the XProtect alarm record database
- SEARCH supplemental third-party detection / device data in the XProtect Smart Client.
- MONITOR device /sensor status with App-Tech's Situational Awareness plug-in.
- INTEGRATE with other systems, such as the Private Safety Network mass notification system

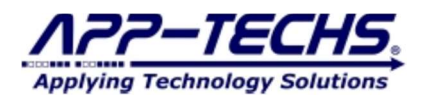

## 2. Data Flow

## 2.1. Overview

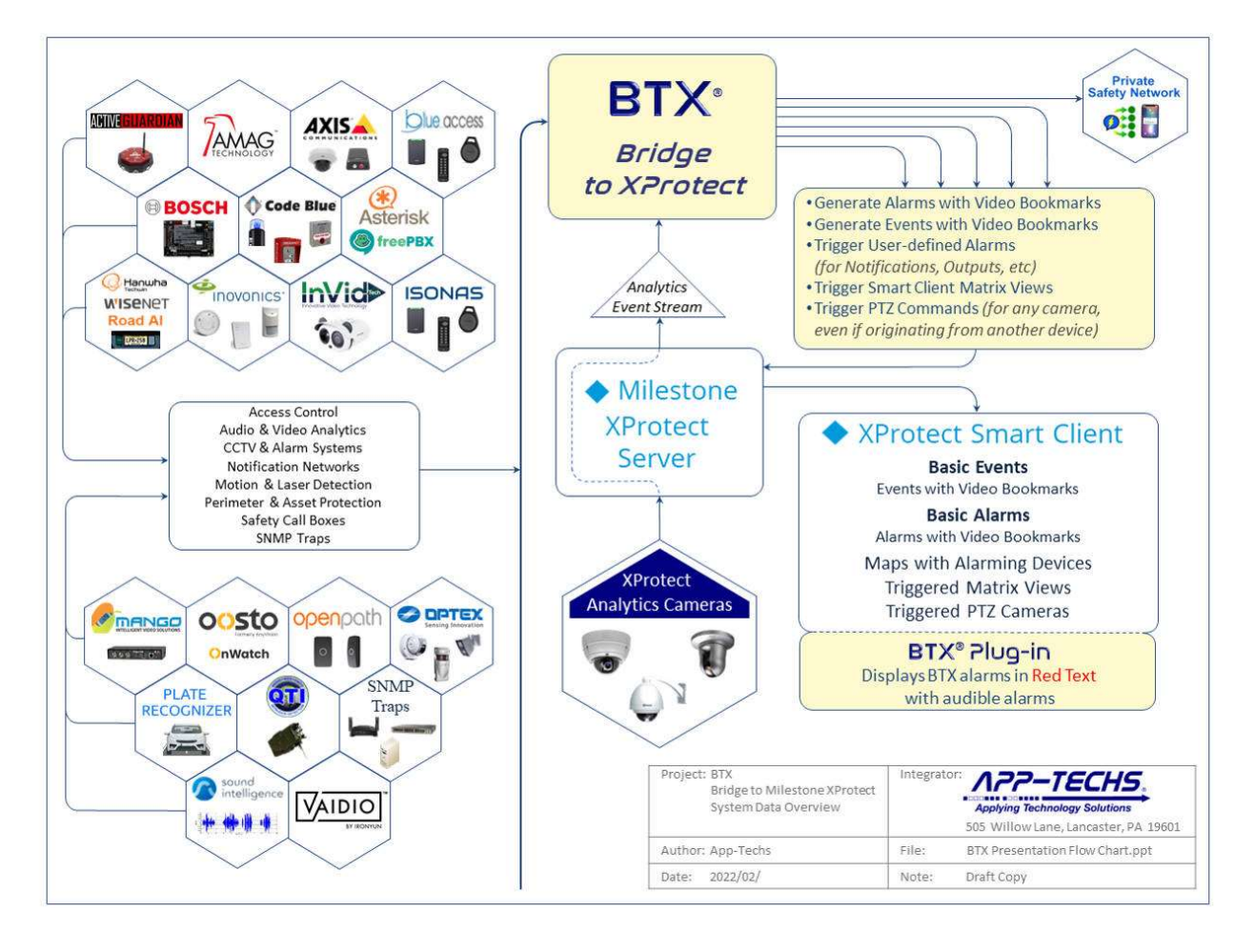

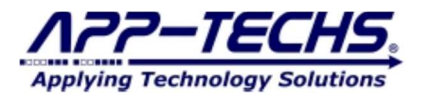

## 2.2. BTX Receives Third-party Events and Alarms

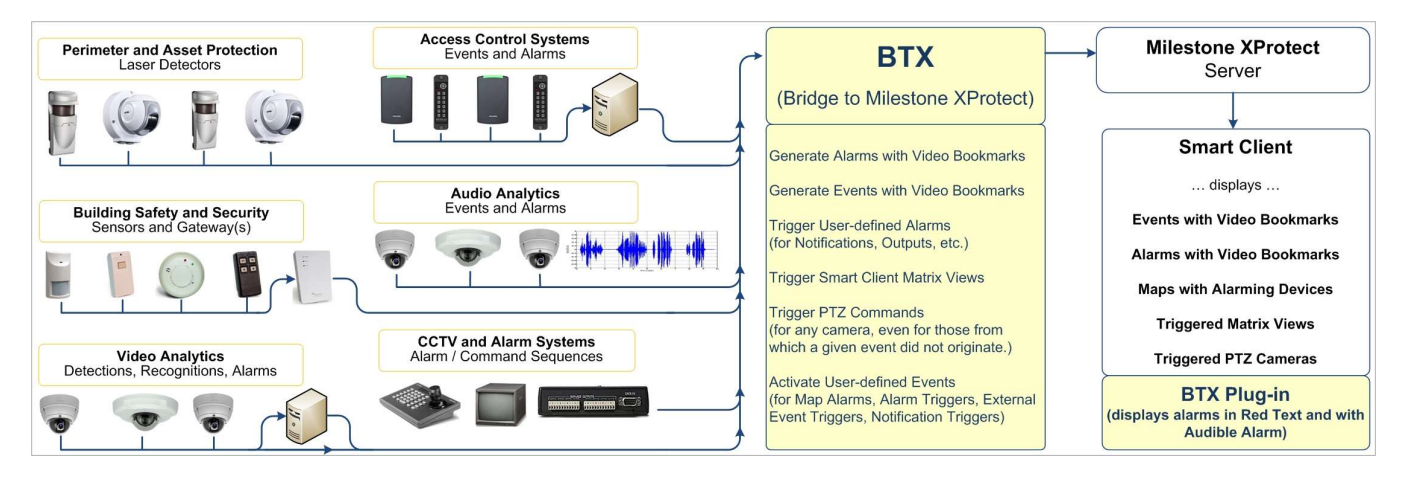

## 2.3. BTX Filters and Classifies Events and Alarms

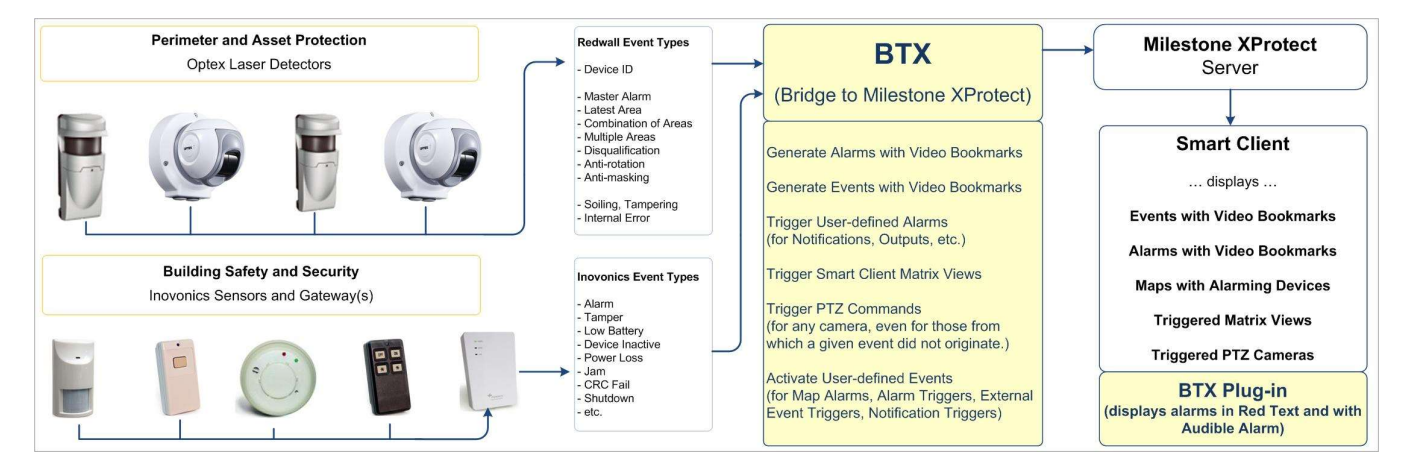

## 2.4. BTX Integrates with Smart Client Maps

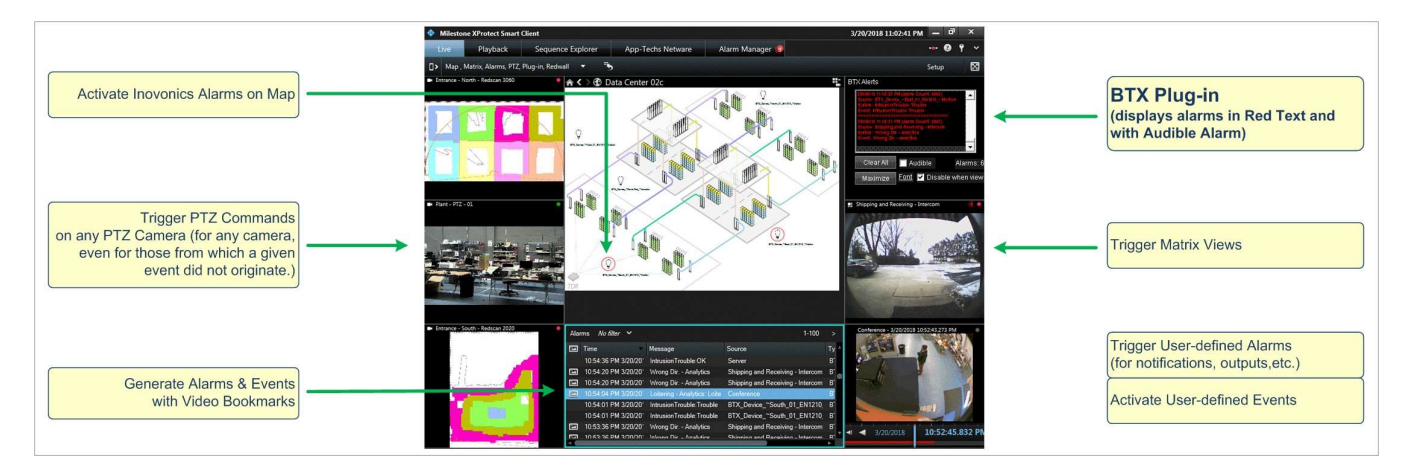

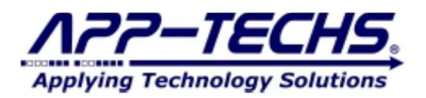

## 2.5. BTX Consolidates Alarms into Double-knock and n-Knock Groups

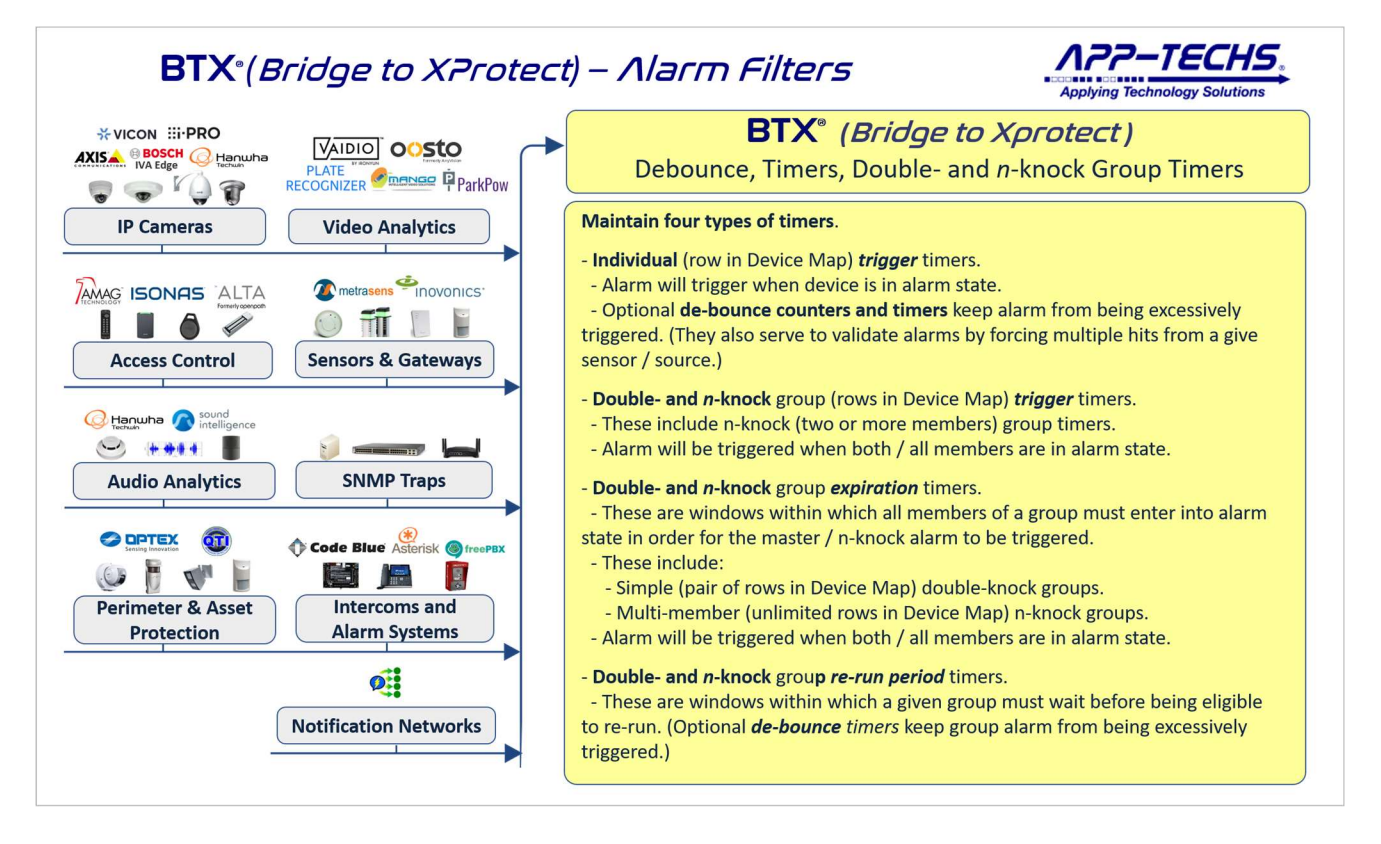

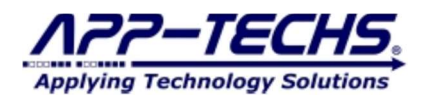

## 3. Installation

## 3.1. BTX Server

The BTX Server runs on any server which has network connectivity with XProtect and the third-party system(s) of interest.

It is typically installed on the same server as the main XProtect services.

## **3.2.** Core Application

Run the installer for the BTX core application. The four step process is illustrated below: (1) Installation Options; (2) Installation Folder Choice; (3) Installation Progress; and (4) Installation Complete.

| BIX Setup: Installation Folder       —       —       X         Setup: will install BTX in the following folder. To install in a different folder, click Browse and select another folder. Click Install to start the installation.       —       —       —       X | Setup: installation Uptions                        |
|----------------------------------------------------------------------------------------------------|----------------------------------------------------|
| Destination Folder           Browse                                                                                                    | Select components to install:                      |
| Space required: 343.7MB<br>Space available: 123.3GB                                                                                                    | Space required: 343.7MB                            |
| The second second second second second second second second second second second second second second second se                                                                                                    | Cancel Nucleoft Install System v2.46 < Back Next > |
| Cancel Nullsoft Install System v2.46 < Back Install                                                                                                    |                                                    |
| Cancel Nullsoft Install System v2.46 < Back Install BTX Setup: Installing X                                                                                                    | TETX Setup: Completed                              |
| Cancel Nullsoft Install System v2.46 < Back Install <table>          BDX Setup: Installing        X           Extract: Wdex05.IMPU2SURity.dl        X</table>                                                                                                    | FIX Setup: Completed                               |

## 3.3. Windows Service Installation

Use the Windows Start menu and navigate to App-Techs > BTX (Bridge to XProtect) > 3. Setup > 1a. Install BTX Service (ADMIN)

## RUN AS ADMIN.

You can also install the service with the command line below. Be sure to RUN AS ADMIN.

- C:\App-Techs\BTX\sys>BTX\_util.bat InstallSrvc

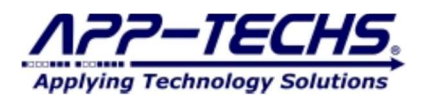

## 4. Configuration – Establish XProtect Connectivity

## 4.1. Connect BTX with Milestone

To launch BTX, from the Windows "Start" menu, select ...

- All Programs
- BTX (Bridge to XProtect)
  - Lauch BTX (Desktop for Configuration)

\*\*Note: If an "Invalid License Key" error message is received, call or email App-Techs.

In BTX, select the "Settings" tab to set up the network connection with Milestone.

| og Settings       | Device Map About      | ť             |                                                                                                    |                     |   |          |
|-------------------|-----------------------|---------------|----------------------------------------------------------------------------------------------------|---------------------|---|----------|
| Listener for Even | ts from Analytics Ser | ver           |                                                                                                    |                     |   |          |
| Port: 7227        | IPv6 Po               | rt (external) | Peader:                                                                                                    | ReadLine (CRLF)     | ~ | SAVE     |
| Milestone Server  | (Recipient)           |               |                                                                                                    | _                   |   | Undo     |
| IP Address:       | 127.0.0.1             |               |                                                                                                    |                     |   | Defaults |
| /                 | 00                    |               | ПВ                                                                                                    | asic Authentication |   |          |
| Port:             | 00                    |               | and the second second se |                     |   |          |

Enter the correct network configuration settings to authenticate BTX with the XProtect Management Server.

After configuring the connection settings, click the "SAVE" button in the top-right corner before exiting.

Exit BTX, then restart desktop application to initiate its connection with the designated XProtect system.

Log messages visible on the Log tab will indicate if BTX successfully authenticated with XProtect.

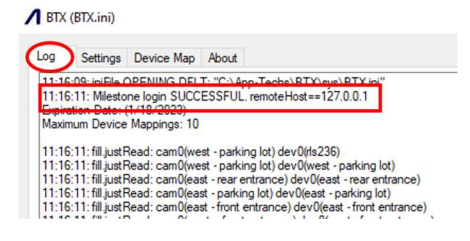

If unsuccessful, check your username / password. Verify the user profile has administrative privileges in the XProtect Management Client.

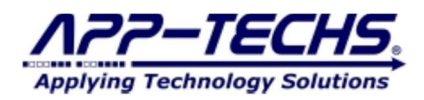

×

## 5. Basic Alarm Setup – Associate third-party alarms with XProtect Cameras

## 5.1. Alarm Data Overview

To transform third-party alarm data into XProtect alarm records, BTX looks for four critical pieces of information:

- 1) DATE
- 2) TIME
- 3) ALARM KEYWORD / NATURE OF EVENT
- 4) DEVICE NAME

By convention, BTX receives and displays third-party data in the following format:

COATE><TIME><ALARM KEYWORD><DEVICE NAME><other data><other data><other data><other data><other data><other data><other data><informatic data><informatic data<informatic data><informatic data<informatic data><informatic data<informatic data<informatic data<informatic data<informatic data><informatic data<informatic data</informatic data</informatic data</informa

Almost all BTX core features are derived from these four key parameters. Since DATE and TIME can be optionally over-ridden (substituted by system time), the ALARM KEYWORD and DEVICE NAME are typically the most important and most often-used parameters in the configuration process.

Below is an example of an alarm received by BTX on the "Log" tab. Understanding this data convention will help make the configuration process easier and more user-friendly.

A BTX (BTX.ini)

| 51:04: (C1) [mode<br>51:04: (C1) [log49<br>51:04: (C1) Per 50 | DATE> <time><alarm>&lt;<br/>newDBuncecogic ride<br/>[1.a] doDCR foundAw(<br/>shedule: Alam-Not-Generat</alarm></time>    | DEVICE_101> other data> <other<br>False)<br/>ediport): device=DEVICE_101;</other<br> | data> <other data=""><other d<="" th=""><th>ata&gt;cother data&gt;&gt;&gt;&gt;&gt;&gt;&gt;&gt;&gt;&gt;&gt;&gt;&gt;&gt;&gt;&gt;&gt;&gt;&gt;&gt;&gt;&gt;&gt;&gt;&gt;&gt;&gt;&gt;&gt;&gt;&gt;&gt;&gt;&gt;&gt;</th><th>00000 /</th></other></other> | ata>cother data>>>>>>>>>>>>>>>>>>>>>>>>>>>>>>>>>>> | 00000 /  |
|---------------------------------------------------------------|----------------------------------------------------------------------------------------------------|--------------------------------------------------------------------------------------|----------------------------------------------------------------------------------------------------|----------------------------------------------------|----------|
| <date></date>                                                 | -<br>TIME> <ai< th=""><th>,<br/>_ARM KEYWOF</th><th>RD&gt;<devic< th=""><th>E NAME&gt;</th><th></th></devic<></th></ai<> | ,<br>_ARM KEYWOF                                                                     | RD> <devic< th=""><th>E NAME&gt;</th><th></th></devic<>                                                                                                    | E NAME>                                            |          |
|                                                               |                                                                                                    |                                                                                      |                                                                                                    |                                                    |          |
|                                                               |                                                                                                    |                                                                                      |                                                                                                    |                                                    |          |
|                                                               |                                                                                                    |                                                                                      |                                                                                                    |                                                    |          |
|                                                               |                                                                                                    |                                                                                      |                                                                                                    |                                                    |          |
|                                                               |                                                                                                    |                                                                                      |                                                                                                    |                                                    |          |
|                                                               |                                                                                                    |                                                                                      |                                                                                                    |                                                    |          |
|                                                               |                                                                                                    |                                                                                      |                                                                                                    |                                                    |          |
|                                                               |                                                                                                    |                                                                                      |                                                                                                    |                                                    |          |
|                                                               |                                                                                                    |                                                                                      |                                                                                                    |                                                    |          |
|                                                               |                                                                                                    |                                                                                      |                                                                                                    |                                                    |          |
|                                                               |                                                                                                    |                                                                                      |                                                                                                    |                                                    |          |
|                                                               |                                                                                                    |                                                                                      |                                                                                                    |                                                    |          |
|                                                               |                                                                                                    |                                                                                      |                                                                                                    |                                                    |          |
|                                                               |                                                                                                    | Abort Request-Credentials                                                            | 1252 (ANSI)                                                                                                    | V No Cl                                            | DATA JPG |
| TART Service                                                  | STOP Service                                                                                                    |                                                                                      |                                                                                                    |                                                    | _        |

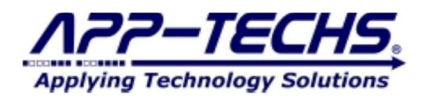

## 5.2. Specify Alarm Keywords

BTX provides the flexibility to filter which third-party alarm messages are sent to XProtect. With a positive ALARM KEYWORD match, BTX will initiate the process of generating a XProtect alarm. Non-keyword match messages are logged, but typically no action is taken in XProtect.

Using BTX's default configuration, an ALARM KEYWORD match is required to initiate a XProtect Event and/or Alarm Record.

To specify third-party ALARM KEYWORDS of interest, return to the Settings tab.

Enter all ALARM KEYWORDS of interest that will be sent by the third-party device(s) in the "Alarm keywords" text box. Separate keywords with a comma without any spaces.

Note the "Contains" and "Starts with" radio button. This can be used to add specificity to what constitutes an alarm keyword match.

To ignore certain alarm messages from third-party devices, simply DO NOT include those ALARM KEYWORDS in the "Alarm keyword:" text field.

| stener for Ever                                                                                                    | nts from Analytics Server                                                                                                    |                                                                                                    |                                                                   |                                                                                                    |                                                       |               |  |
|----------------------------------------------------------------------------------------------------|----------------------------------------------------------------------------------------------------|----------------------------------------------------------------------------------------------------|-------------------------------------------------------------------|----------------------------------------------------------------------------------------------------|-------------------------------------------------------|---------------|--|
| ort: 7227                                                                                                    | IPv6 Port (                                                                                                    | external) V R                                                                                                    | eader: ReadLine (CRLF) ~                                          | SAVE                                                                                                    | Ovenide incomin<br>date and time<br>with local server | g event/alarm |  |
| lestone Server                                                                                                    | r (Recipient)                                                                                                    |                                                                                                    |                                                                   | Undo                                                                                                    |                                                       |               |  |
| IP Address:                                                                                                    | 127.0.0.1                                                                                                    |                                                                                                    |                                                                   | Defaults                                                                                                    |                                                       |               |  |
| Port:                                                                                                    | 80                                                                                                    |                                                                                                    | Basic Authentication                                              | Debug                                                                                                    |                                                       |               |  |
| User:                                                                                                    | admin                                                                                                    | Pass                                                                                                    | •••••                                                             |                                                                                                    |                                                       |               |  |
| lestone Events                                                                                                    | s                                                                                                    |                                                                                                    |                                                                   |                                                                                                    |                                                       |               |  |
|                                                                                                    | Generate: O Alam                                                                                                    | S O Events                                                                                                    | Keywords Standard Alarms                                          | ~ _ N                                                                                                    | on-Connect Alarm [off]                                |               |  |
|                                                                                                    | Fire Matrix: 🗹 Alam                                                                                                    | s BTX_Alarm                                                                                                    | Events BTX_Eve                                                    | nt Se                                                                                                    | econds -1 Disabl                                      | ed            |  |
|                                                                                                    |                                                                                                    | [                                                                                                    |                                                                   |                                                                                                    |                                                       |               |  |
| gger User-defi                                                                                                    | fined Events: 🗹 Alam                                                                                                    | s BTX_Alarm                                                                                                    | Events BTX_Eve                                                    | nt                                                                                                    |                                                       |               |  |
| igger User-defi<br>m keywords:<br>ITRUSION                                                                                                    | ined Events: Aam<br>(comma separated)<br>N,DIAL,HANGU                                                                                                    | s BTX_Alam<br>© Contains (<br>P,pointShort                                                                                                    | Starts with<br>,Monitor Point in Alar                             | m (Ex.)                                                                                                    | ares between ke                                       | words         |  |
| igger User-defi<br>m keywords:<br>ITRUSION<br>ITRUSION<br>ITRUSION<br>ITRUSION<br>ITRUSION                                                                                                    | ined Events: Alam<br>(comma separated)<br>N,DIAL,HANGU<br>m keywords of<br>arm keywords:<br>ms                                                                 | s BTX_Aam  © Contains (  p,pointShort  interest in th                                                                                                    | Stats with<br>,Monitor Point in Alar<br>nis field. Separate by o  | nt (Ex.)                                                                                                    | aces between ke                                       | ywords        |  |
| igger User-defi<br>m keywords:<br>ITRUSION<br>nter alarr<br>mowledge Ala<br>mowledge Alar                                                                                                    | ined Events: Alarr<br>(comma separated)<br>N,DIAL,HANGU<br>m keywords of<br>arm keywords:<br>ms                                                                | s BTX_Alam<br>© Contains (<br>p,pointShort<br>interest in th                                                                                                    | Starts with<br>Monitor Point in Alar                              | m (Ex.)                                                                                                    | aces between ke                                       | ywords        |  |
| igger User-defi<br>m keywords:<br>ITRUSION<br>nter alarr<br>nowledge Ala<br>cnowledge Alar<br>ptions<br>Auto-start c                                                                                                    | ined Events: Alam<br>(comma separated)<br>N,DIAL,HANGU<br>m keywords of<br>am keywords:<br>ms                                                                  | s BTX_Alam<br>© Contains (<br>p,pointShort<br>interest in th<br>polication starts                                                                                                    | Starts with<br>,Monitor Point in Alar<br>nis field. Separate by ( | nt (Ex.)<br>comma, no sp.                                                                                                    | aces between ke                                       | ywords        |  |
| igger User-defi<br>mr keywords:<br>NTRUSION<br>nter alarr<br>nowledge Alar<br>cnowledge Alar<br>ptions<br>Auto-start c<br>og level: 3:                                                                                                    | ined Events: Alam<br>(comma separated)<br>N,DIAL,HANGU<br>m keywords of<br>am keywords:<br>ms                                                                  | s BTX_Alam<br>© Contains (<br>P,pointShort<br>interest in the<br>plication starts<br>V Time On                                                                                                    |                                                                   | nt (Ex.)<br>comma, no sp.                                                                                                    | aces between ke                                       | ywords        |  |
| igger Userdefi<br>m keywords:<br>NTRUSION<br>nter alarr<br>mowledge Ala<br>mowledge Ala<br>mowledge A                                                                                                    | ined Events: Alam<br>(comma separated)<br>N,DIAL,HANGU<br>m keywords of<br>arm keywords:<br>ms<br>communication when ap<br>More<br>ize: 15000 ~                |                                                                                                    |                                                                   | nt (Ex.)<br>comma, no sp.<br>de Enable "Pi<br>log CData                                                                                                    | aces between ke                                       | ywords        |  |
| igger User-defi<br>m keywords:<br>ITRUSION<br>ITRUSION<br>IT | ined Events: Alam<br>(comma separated)<br>N,DIAL,HANGU<br>m keywords of<br>am keywords:<br>ms<br>communication when ap<br>More<br>ize: 15000 ~<br>de: Settings | BTX_Aam  Total Contains  Total Contains  December of the contains of the contains of the cont |                                                                   | nt (EX.)<br>comma, no sp.<br>comma, no sp.<br>comma, | aces between ke                                       | ywords        |  |

Click "Save".

Unsure of the third-party device ALARM KEYWORD? Generate a test alarm on the third-party device, and then go to the BTX Log tab.

- Parameter #3 of the incoming alarm message is the ALARM KEYWORD.
- Copy the full or partial contents of Parameter #3. Return to the Settings tab, paste the keyword within the "Alarm keywords:" text field.
- Click "Save".

|                                  | (BTX.ini)                                                                                   |                                                                                    |                                                                                                    | - | × |
|----------------------------------|---------------------------------------------------------------------------------------------|------------------------------------------------------------------------------------|----------------------------------------------------------------------------------------------------|---|---|
| Log                              | Settings                                                                                    | Device Map                                                                         | About                                                                                                    |   |   |
| 10:50<br>10:50<br>10:50<br>10:50 | ):10: (C1) to<br>):10: (C1) [m<br>):10: (C1) [d<br>):10: (C1) Pe                            | M: <date><t<br>node] newDBo<br/>og469 .a] doDt<br/>er Schedule: A</t<br></date>    | ME> <alarm_keyword>OEVICE_NAME&gt;           Areclogic(True)           K = found Row(false)           m-Not-Generatedport): device=DEVICE_NAME;</alarm_keyword> |   | ^ |
|                                  |                                                                                             |                                                                                    | <pre><parameter #4=""> = device-reported device name</parameter></pre>                                                                                          |   |   |
|                                  |                                                                                             |                                                                                    | <pre><parameter #3=""> = device-reported alarm keyword</parameter></pre>                                                                                        |   |   |
|                                  |                                                                                             | <pa< td=""><td>arameter #2&gt; = device-reported time</td><td></td><td></td></pa<> | arameter #2> = device-reported time                                                                                                    |   |   |
|                                  | <par< td=""><td>ameter #</td><td>1&gt; = device-reported date</td><td></td><td></td></par<> | ameter #                                                                           | 1> = device-reported date                                                                                                    |   |   |

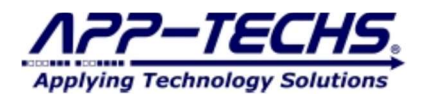

## 5.3. Associate Analytic Devices with Milestone Camera(s)

Go to the BTX "Device Map" tab.

|                                 | (BTX.ini)                                |                                                                  |                                                                                                  |
|---------------------------------|------------------------------------------|------------------------------------------------------------------|--------------------------------------------------------------------------------------------------|
| Log                             | Setting                                  | Device Map                                                       | bout                                                                                             |
| mnNa<br>12:15<br>12:15<br>12:15 | me("XP', 'Ca<br>12: (C377)<br>12: (C377) | ategoryName',<br>[mode] _newD<br>[log4691.a] do<br>Per Schedule: | keepalive")<br>BounceLogic(True)<br>DbIK = foundRow(False)<br>Alam-Not-Generated(oort): device=c |

If user authentication with XProtect is successful, the BTX *Device Map* tab will resemble the following:

| Log | Setting                                          | s Device Map About                                                                                                    |                             |                                                                                     |                                                            |                                                                |                                          |                                          |      |          |                  |                                              |                                |
|-----|--------------------------------------------------|----------------------------------------------------------------------------------------------------|-----------------------------|-------------------------------------------------------------------------------------|------------------------------------------------------------|----------------------------------------------------------------|------------------------------------------|------------------------------------------|------|----------|------------------|----------------------------------------------|--------------------------------|
| [   | ) <u>bl-Knock S</u><br>More                      | tatus "Too-Soon" Dbl-Knock Gro                                                                                                    | ups:                        |                                                                                     |                                                            |                                                                |                                          |                                          |      |          |                  |                                              |                                |
| Ca  | mera & Dev<br>ave Mappin                         | ice Mappings<br>gs Remove Replicate                                                                                                    | Ru                          | n PTZ                                                                               |                                                            | Milestone C                                                    | amera                                    | <ul> <li>✓ Sea</li> </ul>                | ırch |          | 1 PTZ            | AII PTZs                                     | 5                              |
|     | Status                                           | Milestone Camera                                                                                                    | Analytics                   | Device Name                                                                         |                                                            | Milestone<br>GUID                                              | Incoming<br>Debound<br>Period<br>(Second | Triggerin<br>Event<br>Number<br>(0=Alway | On   | Schedule | Schedule<br>Data | Alarm<br>Keyword<br>[.startPos<br>[.length]] | Do<br>Gra<br>(inc<br>ala<br>de |
|     | found                                            | East Door Camera                                                                                                    | East Door                   | Camera                                                                              |                                                            | 63d7d5aa-1                                                     | 0.0                                      | 0                                        |      | Set      | YYYYY            |                                              |                                |
| ►   | found                                            | West Door Camera                                                                                                    | West Doo                    | Camera                                                                              |                                                            | d99d6982-0                                                     | 0.0                                      | 0                                        |      | Set      | YYYYY            |                                              |                                |
|     |                                                  | ↑                                                                                                    |                             |                                                                                     |                                                            |                                                                |                                          |                                          |      |          |                  |                                              |                                |
|     |                                                  |                                                                                                    |                             | $\sim$                                                                              |                                                            |                                                                |                                          |                                          |      |          |                  |                                              |                                |
|     | The M<br>a lis<br>ena<br>Client<br>in<br>X<br>C. | <i>tilestone Camera</i> colur<br>t of all XProtect camer<br>bled in the Manageme<br>. Since this informati<br>nported directly from<br>XProtect, this column<br>ANNOT BE EDITED | nn is<br>ras<br>nt<br>on is | The Analytii<br>field is EDIT<br>is where the<br>third-party D<br>its correspo<br>c | cs Det<br>F <b>ABL</b><br>user<br>DEVIC<br>onding<br>amera | vice colum<br>E. This fie<br>associates<br>E NAME<br>Milestone | n<br>eld<br>a<br>to<br>e                 |                                          |      |          |                  |                                              |                                |

To associate a third-party device with a Milestone camera.

- (1) Referencing the *Milestone Camera* column, choose the row containing the XProtect camera you would like to associate with the third-party device.
- (2) In the corresponding *Analytics Device Name* cell, click to edit the text. Enter the third-party device name exactly as it is listed in Parameter #4 of the incoming alarm message. An exact DEVICE NAME match is required; partial matches are insufficient.
- (3) Click "Save Mappings" to save settings.
- (4) Rows may be replicated to map any number third-party devices to any number of XProtect cameras.

Unsure of the third-party DEVICE NAME? Generate a test alarm on the third-party device, and the go to the BTX Log tab.

- Parameter #4 of the incoming alarm message will indicate the third-party DEVICE NAME.
- Copy the contents of parameter #4. Return to the *Device Map* tab, paste the device name within the *Analytics Device Name* field.
   Click "Save Mappings".

| 1 | BTX (                                | BTX.ini)                                                                                             |                                                                                                    | 1 0                                                                                                    | -                                        | 1 | $\times$ |
|---|--------------------------------------|----------------------------------------------------------------------------------------------------|----------------------------------------------------------------------------------------------------|----------------------------------------------------------------------------------------------------|------------------------------------------|---|----------|
|   | Log                                  | Settings                                                                                             | Device Map                                                                                            | About                                                                                                    |                                          |   |          |
|   | 10:50:<br>10:50:<br>10:50:<br>10:50: | 10: (C1) to<br>10: (C1) [m<br>10: (C1) [d<br>10: (C1) Pe                                             | M: <date>&lt;<br/>node] newDE<br/>og469 .a] doD<br/>er Schedule: /</date>                             | IE> <alarm_keyword><device_n<br>hceLogic(True)<br/>( = foundRow(False)<br/>m-Not-Generated(port): device=D<mark>E</mark>VIC</device_n<br></alarm_keyword> | IAME>>>>>>>>>>>>>>>>>>>>>>>>>>>>>>>>>>>> |   | ^        |
|   |                                      |                                                                                                    |                                                                                                    | <parameter< td=""><td>#4&gt; = device-reported device name</td><td></td><td></td></parameter<>                                                            | #4> = device-reported device name        |   |          |
|   |                                      |                                                                                                    |                                                                                                    | <parameter #3=""> = de</parameter>                                                                                                    | evice-reported alarm keyword             |   |          |
|   |                                      |                                                                                                    | <p< td=""><td>rameter #2&gt; = <mark>device-rep</mark></td><td>orted time</td><td></td><td></td></p<> | rameter #2> = <mark>device-rep</mark>                                                                                                    | orted time                               |   |          |
|   |                                      | <par< td=""><td>rameter ‡</td><td>&gt; = device-reported date</td><td></td><td></td><td></td></par<> | rameter ‡                                                                                             | > = device-reported date                                                                                                    |                                          |   |          |

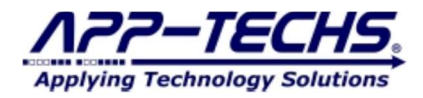

## 5.4. Test and confirm third-party alarms delivered to XProtect.

With BTX's default settings, an incoming alarm message that contains (1) an ALARM KEYWORD match on the *Settings* tab and (2) a properly associated DEVICE NAME match on the *Device Map* will result in an alarm being sent to XProtect.

Check the Log tab to confirm an "Alarm via MIP" confirmation message.

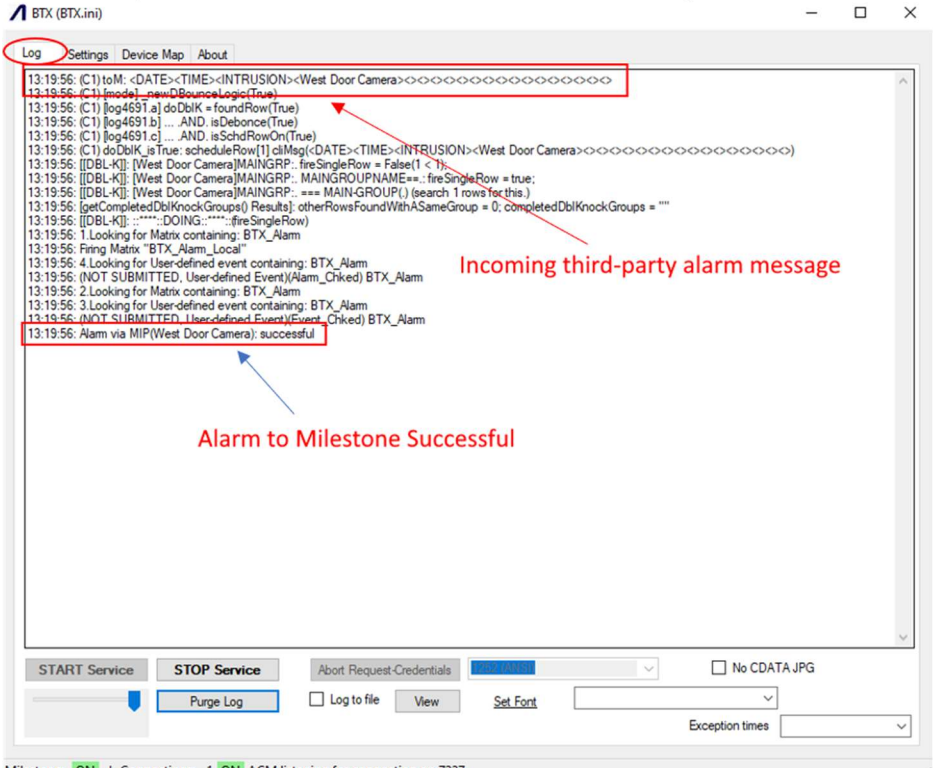

Milestone: ON | Connections: 1 ON ACM listening for connection on 7227

Delivery can also be confirmed by checking the alarm list in the XProtect Smart Client

| Milestone XProtei         | ct Smart Client                    |                         |                  |             |        |                         |   |                            |            |      | ×           |
|---------------------------|------------------------------------|-------------------------|------------------|-------------|--------|-------------------------|---|----------------------------|------------|------|-------------|
| Live                      | Playback                           | Exports                 | Search           | Alarm Mar   | nager  | <b>©</b>                |   |                            | 1:31:39 PM | -    | :           |
| > New View (2 x 2         |                                    | • 5                     |                  |             |        |                         |   |                            | Se         | tup  | $\boxtimes$ |
| A C Apple                 | chsMap<br>mecodure<br>transitioner |                         |                  |             |        |                         |   |                            |            |      |             |
| Alarms <i>No filter</i> ~ |                                    |                         | Reports          | 1-100 >     | Events | Custom (filter applied) |   | Clear filter               |            | 1-15 |             |
| ! Time 👻                  | Message                            |                         | Source           |             | ! Time |                         | м | essage                     | Source     |      | U.          |
| 1:19.56 PM 11/8           | 2022 INTRUSI                       | NC                      | West Do          | or Camera   | 12:3   | 6:08 PM 11/8/2022       | D | atabase Deleting Recording | app-techs  |      | 2           |
| 11:16:01 AM 11/           | R/2022 Communi                     | cation timeout from Acc | ess Ctrl Manager | mont Server | 11:3   | 2:15 AM 11/8/2022       | D | atabase Deleting Recording | app-techs  |      | 2           |
| 11:15:00 AM 11/           | B/2022 Communi                     | cation timeout from Acc | ess Ctrl Manager | ment Server | 10:3   | 0:42 AM 11/8/2022       | D | atabase Deleting Recording | app-techs  |      | - 2         |
| 11:14:00 AM 11/           | B/2022 Communi                     | cation timeout from Acc | ess Ctrl Manager | ment Server | 9:19   | 48 AM 11/8/2022         | D | atabase Deleting Recording | app-techs  |      | 2           |
| 11:13:00 AM 11/           | B/2022 Communi                     | cation timeout from Acc | ess Ctrl Manager | ment Server | 8:19   | 49 AM 11/8/2022         | D | atabase Deleting Recording | app-techs  |      | 2           |
| 11:12:00 AM 11/           | B/2022 Communi                     | cation timeout from Acc | ess Ctrl Manager | ment Server | 6:16   | 26 AM 11/8/2022         | D | atabase Deleting Recording | app-techs  |      | 2           |
| 11:11:00 AM 11/           | B/2022 Communi                     | cation timeout from Acc | ess Ctrl Manager | ment Server | 5:13   | 45 AM 11/8/2022         | D | atabase Deleting Recording | app-techs  |      | - 2         |
| 11:10:00 AM 11/           | B/2022 Communi                     | cation timeout from Acc | ess Ctrl Manager | ment Server | 4:11   | 49 AM 11/8/2022         | D | atabase Deleting Recording | app-techs  |      | 20          |
| 11:09:00 AM 11/           | B/2022 Communi                     | cation timeout from Acc | ess Ctrl Manager | ment Server |        | 45 AM 11/8/2022         | D | atabase Deleting Recording | app-techs  |      | 2           |
| 11:08:00 AM 11/           | 8/2022 Communi                     | cation timeout from Acc | ess Ctrl Manager | nent Server | 12:1   | 2:59 AM 11/8/2022       | D | atabase Deleting Recording | app-techs  |      | 2           |
| 11:07:00 AM 11/           | 8/2022 Communi                     | cation timeout from Acc | ess Ctrl Manager | ment Server | 11:1:  | 2:25 PM 11/7/2022       | D | atabase Deleting Recording | app-techs  |      | -           |

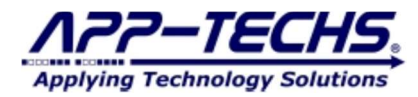

## 5.5. Troubleshooting third-party alarms delivered to XProtect.

Incoming third-party alarms that do not meet the criteria of either an ALARM KEYWORD or a DEVICE NAME match will be logged by BTX, but no action will be taken in XProtect.

This may look like the following:

| Setting                                      | s Device Man                              | About                                                                                                    |                                                   |                    |                                         |
|----------------------------------------------|-------------------------------------------|----------------------------------------------------------------------------------------------------|---------------------------------------------------|--------------------|-----------------------------------------|
| :37:28: (C1)<br>:37:28: (C1)<br>:37:28: (C1) | toM: <date>&lt;1<br/>[mode] _newDB</date> | TIME> <intrus< th=""><th>ON&gt;<north c<br="" door="">e)<br/>(False)</north></th><th>amera&gt;&lt;&gt;&lt;&gt;&lt;&gt;</th><th>&gt;&gt;&gt;&gt;&gt;&gt;&gt;&gt;&gt;&gt;&gt;&gt;&gt;&gt;&gt;&gt;&gt;&gt;&gt;&gt;&gt;&gt;&gt;&gt;&gt;&gt;&gt;&gt;&gt;&gt;&gt;&gt;&gt;&gt;&gt;&gt;&gt;&gt;&gt;</th></intrus<> | ON> <north c<br="" door="">e)<br/>(False)</north> | amera><><><>       | >>>>>>>>>>>>>>>>>>>>>>>>>>>>>>>>>>>>>>> |
| :37:28: (C1)                                 | Per Schedule: A                           | Narm-Not-Gener                                                                                                    | ted(port): device=N                               | North Door Camera; |                                         |
|                                              |                                           |                                                                                                    |                                                   |                    |                                         |
|                                              |                                           |                                                                                                    |                                                   |                    |                                         |

In the figure above, a third-party alarm was received by BTX, but it lacked the configuration necessary to generate an alarm in XProtect.

If you fail to properly generate an alarm record in XProtect, first check the "Alarm keywords:" text field on the BTX *Settings* tab. Make sure the keyword in question – in this case "INTRUSION" - has been added to the Alarm keywords field. Also check to make sure to separate keywords with a comma without any spaces in between keywords. (keyword1,keyword2,keyword3,etc)

| Port: 7227       | IPv6 P        | lort (external) V | eader: ReadLine (CRLF) ∨ | SAVE     | Override incoming event/alarm<br>date and time<br>with local server time |  |
|------------------|---------------|-------------------|--------------------------|----------|--------------------------------------------------------------------------|--|
| Miestone Serve   | r (Recipient) |                   |                          | Undo     | 1                                                                        |  |
| Port:            | 80            |                   | Basic Authentication     | Defaults | 1                                                                        |  |
| User:            | -             | Pass              | •••••                    |          |                                                                          |  |
| Miestone Event   |               |                   |                          | -        |                                                                          |  |
|                  | Generate: O   | Alams DTY Alam    | Keywords Standard Alarms | N N      | on-Connect Alam (off)                                                    |  |
| Trigger User-def | ined Events:  | Nams BTX_Nam      | Events BTX_Event         |          | conds 1 Lisabled                                                         |  |
|                  |               |                   |                          |          |                                                                          |  |

Next, check the *Device Map* tab to make sure you properly associated the third-party device name – in this case "North Door Camera" to the correct Milestone camera. Check for typos or incorrect entries; an exact DEVICE NAME match is required.

| Status     Milestone     Analytics Device     Milestone Camera       Status     Milestone     Analytics Device     Milestone Camera       Status     Milestone     Analytics Device     Milestone Camera       Incoming Camera     Milestone Camera     Analytics Device     Milestone Camera       Incoming Camera     Milestone Camera     Number On Schedule Data       Incoming Camera     Number On Schedule Camera     Schedule Camera       Incoming Camera     Number On Schedule Camera     Schedule Camera       Incoming Camera     North Door Camera     7 0.0     0       Incoming Camera     Schedule Camera     Schedule Camera                                                                                                    |     | Setting                 | Device Map                | u đ                      |     |                                           |                                          |    |             |               |
|----------------------------------------------------------------------------------------------------|-----|-------------------------|---------------------------|--------------------------|-----|-------------------------------------------|------------------------------------------|----|-------------|---------------|
| Dbl-Knock Status       labelDblKGroupsTooSoon         More       Camera & Device Mappings         Save Mappings       Remove       Replicate       Run PTZ       Milestone Camera         Status       Milestone<br>Camera       Analytics Device<br>Name       Milestone<br>GI       Triggerin<br>Debounc       On<br>Schedule       Schedule       Schedule         Incoming<br>Status       Milestone<br>Camera       Analytics Device<br>Name       Milestone<br>GI       Period<br>(Second:<br>(0=Alway)       On<br>Schedule       Schedule       Schedule         Incoming<br>Gi       Found<br>Alley - North       North Door Camera       7       0.0       0       Set       YYY         found       Alley - North       Camera 115       d       15       0       Set       YYY                                                                                                    | out | ble Knock               | History                   |                          |     |                                           |                                          |    |             |               |
| Camera & Device Mappings         Save Mappings       Remove       Replicate       Run PTZ       Milestone Camera         Status       Milestone Camera       Analytics Device Name       Milestone Camera       Analytics Device Name       Milestone Camera       On       Schedule       Schedule |     | ol-Knock Si<br>More     | tatus labelDblKGroup      | osTooSoon                |     |                                           |                                          |    |             |               |
| Status       Milestone<br>Camera       Analytics Device<br>Name       Mi       Incoming<br>Debounc<br>(Second:       Triggerin<br>Vernt<br>(Second:       On       Schedule       Schedule       Schedule         F       found       Alley - North       North Door Camera       7       0.0       0       V       Set       YYYY         found       Alley - Northeast       Camera 115       d       15       0       V       Set       YYYY                                                                                                    | Sa  | nera & Dev<br>ve Mappin | ice Mappings<br>gs Remove | Replicate Run            | PTZ |                                           |                                          |    | Milestone C | amera         |
| found         Alley - North         North Door Camera         7         0.0         0         ✓         Set         YYYY           found         Alley - Northeast         Camera 115         d         15         0         ✓         Set         YYYY                                                                                                    |     | Status                  | Milestone<br>Camera       | Analytics Device<br>Name | Mi  | Incoming<br>Debound<br>Period<br>(Second: | Triggerin<br>Event<br>Number<br>(0=Alway | On | Schedule    | Sched<br>Data |
| found Alley - Northeast Camera 115 d 15 0 🗹 Set YYY                                                                                                    | •   | found                   | Alley - North             | North Door Camera        | 7   | 0.0                                       | 0                                        |    | Set         | YYYY          |
|                                                                                                    |     | found                   | Alley - Northeast         | Camera 115               | d   | 15                                        | 0                                        |    | Set         | YYYY          |

In most cases, a simple re-check of these two parameters will result in an alarm being sent to XProtect.

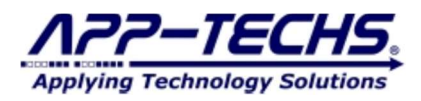

## 6. Device and Alarm Setup – BTX Features Explained

## 6.1. Log Tab

| STA (BTAILIT)                                                                                                    |                                                                                                    |                                                                                                    |                                                                                                    |                                  |            |       |   |
|----------------------------------------------------------------------------------------------------|----------------------------------------------------------------------------------------------------|----------------------------------------------------------------------------------------------------|----------------------------------------------------------------------------------------------------|----------------------------------|------------|-------|---|
| Settings Devic                                                                                                    | e Map About                                                                                                    |                                                                                                    |                                                                                                    |                                  |            |       |   |
| 1:33:57: TriggerEventi<br>1:33:57: TriggerEventi<br>1:33:57: TriggerEventi<br>1:33:57: TriggerEventi<br>1:33:57: """ (Kind, I<br>1:33:57: """ (Kind, I<br>1:33:57: """ (Kind                                                                                                    | 68): Type=VideoOS Platfon<br>69): Type=VideoOS Platfon<br>70): Type=VideoOS Platfon<br>71): Type=VideoOS Platfon<br>ser(s))<br>*VideoOS Platform.SDK Pli<br>VorkSpace(s))<br>: Type=VideoOS Platform.<br>: Type=VideoOS Platform.<br>: Type=VideoOS Plat | n. SDK Platform. Devicetterm Name<br>n. SDK Platform. Devicetterm Name<br>n. SDK Platform. Devicetterm Name<br>n. SDK Platform. Devicetterm Name<br>stform. ServerFolderByGroupterm N<br>The SDK Platform. ServerFolderByGroup<br>DONE | -MATRIX_Trigger_fo<br>•BTX_AMAG_Panel.<br>•BTX_pt005_point0;<br>•BTX_Joe<br>ame=EASYNVR-01<br>pitem Name=EASYN | r_BTX_Rules<br>1<br>sen<br>VR-01 |            |       | ^ |
| 34:07: IPv6Main: mi<br>34:07: Successful: n<br>34:07: Wating for cc<br>34:07: Going into IPv<br>34:07: radio_GenAla<br>34:07: radio_GenAla<br>34:07: radio_GenEv<br>34:07: radio_GenEv<br>34:08: cmboBxAlway<br>34:08: cmboBxAlway<br>34:08: cmboBxAlway<br>34:08: - Acknowlec<br>34:08: - ReMatti<br>34:08: ckBox_Matti<br>34:08: es= Trigger L<br>34:08: ckBox_UserC<br>34:08: scBox_UserC<br>34:08: scBox_Use                                                                                                    | Iliseconds(10191.9663) sys<br>ew TcpListener for incomin<br>nmection from Analytics<br>                                                                                                    | ReadValue(7)<br>g data server<br><br>/ Away Amed,Face_Detected,Ro                                                                                                    | adAI,PEOPLE_WRC                                                                                                | ONG_DIRECTION                    |            |       |   |
| 34:07: IPv6Main: mi<br>34:07: Successful: n<br>34:07: Wating for cc<br>34:07: Wating for cc<br>34:07: radio_Gen/ka<br>34:07: radio_Gen/ka<br>34:07: radio_Gen/ka<br>34:07: radio_Gen/ka<br>34:07: radio_Gen/ka<br>34:08: emboBxAlway<br>34:08: emboBxAlway<br>34:09: emboBxAlway<br>34:09: emboBxAlway<br>3 | Iliseconds(10191.9663) sys<br>ew TcpListener for incomin<br>rmection from Analytics<br>                                                                                                    | ReadValue(7)<br>g data server<br>ive())<br>/ Away Armed.Face_Detected.Ro                                                                                                    | adAI,PEOPLE_WRC                                                                                                | ONG_DIRECTION                    | □ No CDAT/ | A JPG | ~ |
| 34:07: IPv6Main: mi<br>34:07: Successful: n<br>34:07: Wating for cc<br>34:07: Wating for cc<br>34:07: going into IPv<br>34:07: rado_GenEv<br>34:07: rado_GenEv<br>34:07: rado_GenEv<br>34:07: rado_GenEv<br>34:08: cmboBxAlway<br>34:08: cmboBxAlway                                                                                                    | Iliseconds(10191.9663) sys<br>ew TcpListener for incomin<br>rmection from Analytics<br>                                                                                                    | ReadValue(7)<br>g data server<br>ive(i))<br>/ Away Armed.Face_Detected.Ro<br>Abort Request-Credentials                                                                                                    | adAI,PEOPLE_WRC<br>1252 (ANSI)<br>Set Font                                                                     | DNG_DIRECTION                    | □ No CDAT/ | A JPG | > |

### Start Service / Stop Service Buttons

RARELY USED. These buttons open and close the receiving port for incoming TCP messages. These buttons DO NOT START and STOP the Windows Service feature of BTX.

### **Purge Log Button**

This button purges the log visible in the BTX "Log" tab. It will NOT purge alarm records from the BTX log file. This button can be used helpful when generating test alarms; it makes it easier visually to confirm the arrival of new logs without requiring scrolling.

## Log to File D Checkbox

CHECKED STRONGLY RECOMMENDED. This instructs BTX to writer incoming alarm messages to the BTX log file. When not checked, you will have no searchable records to forensically confirm if an alarm message was received by BTX and what action was taken.

## View Button (View Log File)

Click to view the full BTX log file in Windows Notepad.

## Set Font

Not common. Used only in the case of certain integrations.

## **Exception times**

Not common. Used only in the case of certain integrations.

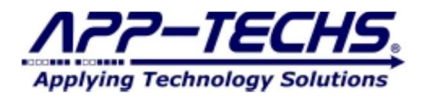

## Milestone ON

 This confirms BTX successfully authenticated with XProtect. Unsuccessful authentications will appear as Milestone OFF.

 Milestone: ON | Connections: - ACM listening for connection on 7227

 Milestone: OFF | Connections: - ACM listening for connection on 7227

 Milestone: OFF | Connections: - ACM listening for connection on 7227

 Milestone: OFF | Connections: - ACM listening for connection on 7227

### **Connections: -- ACM listening for connection on 7227**

Milestone: ON | Connections: OFF ACM listening for connection on 7227

The "Connections: OFF ACM listening for connection on 7227" indicator is normal, and should not be interpreted as a malfunction or mis-configuration in BTX.

*OFF* indicates that BTX is not currently configured to receive ACM (Access Control Module) events from XProtect. If your integration is not related to access control, this indicator is irrelevant, and BTX is functioning properly.

If the XProtect on which BTX is installed has an active ACM license, this field will appear as: Milestone: ON | Connections: 1 ON ACM listening for connection on 7227

## SPECIAL NOTE: Interpreting log messages

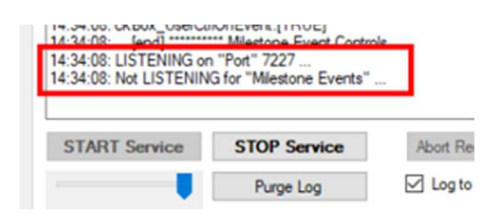

LISTENING on "Port" 7227 indicates BTX is listening for incoming alarm messages on "Port" 7227.

Not LISTENING for "Milestone Events" indicates that BTX is not currently configured to receive access control data from XProtect.

The **Not LISTENING for "Milestone Events"** message is normal. It should NOT be interpreted as BTX not functioning properly. This message only pertains to ACM (Access Control Module) integrations using BTX, and is irrelevant for typical "one-way" integrations.

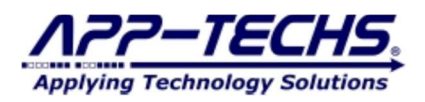

## 6.2. Settings Tab

| Listener for Ever                                                                                                    | nts from Analytics                                                                                                    | s Server                                |                                                           |                             |                                                                                                    | -                               | Override incoming event                                                           | /alarm |         |
|----------------------------------------------------------------------------------------------------|----------------------------------------------------------------------------------------------------|-----------------------------------------|-----------------------------------------------------------|-----------------------------|----------------------------------------------------------------------------------------------------|---------------------------------|-----------------------------------------------------------------------------------|--------|---------|
| Port: 7227                                                                                                    | IPv6                                                                                                    | Port (exte                              | emal) v                                                   | Reader:                     | ReadLine (CRLF) 🛛 🗸                                                                                                    | SAVE                            | date and time<br>with local server time                                           |        |         |
| Milestone Server                                                                                                    | r (Recipient)                                                                                                    |                                         |                                                           |                             |                                                                                                    | Undo                            |                                                                                   |        |         |
| IP Address:                                                                                                    | 127.0.0.1                                                                                                    |                                         |                                                           |                             |                                                                                                    | Defaults                        |                                                                                   |        |         |
| Port:                                                                                                    | 80                                                                                                    |                                         |                                                           | 🗌 Ba                        | sic Authentication                                                                                                    | Debu                            | Jg                                                                                |        |         |
| User:                                                                                                    | admin                                                                                                    |                                         | <u>P</u>                                                  | ass:                        | ••••                                                                                                    |                                 |                                                                                   |        |         |
|                                                                                                    | 540<br>2011                                                                                                    |                                         |                                                           |                             |                                                                                                    |                                 |                                                                                   |        |         |
| ilestone Event                                                                                                    | s<br><u>Generate</u> : (                                                                                                    | Alarms                                  | O Events                                                  | Keywoi                      | rds Standard Alams                                                                                                    | ÷                               | Non-Connect Alarm [off]                                                           |        |         |
|                                                                                                    | Fire Matrix:                                                                                                    | Alarms                                  | BTX_Alarm                                                 |                             | Events BTX Event                                                                                                    |                                 | Seconds -1 Disabled                                                               |        |         |
|                                                                                                    |                                                                                                    |                                         |                                                           |                             |                                                                                                    |                                 |                                                                                   |        |         |
| rigger User-defi                                                                                                    | ined Events: 🗹                                                                                                    | Alarms                                  | BTX_Alarm                                                 |                             | Events BTX_Event                                                                                                    |                                 |                                                                                   |        |         |
| irigger User-defi<br>anm keywords:<br>TRUSION_ALA                                                                                                    | ined Events:<br>(comma separa                                                                                                 | Alarms [                                | BTX_Alarm<br>Contains                                     | ) Starts                    | Events BTX_Event                                                                                                    |                                 |                                                                                   |        | ^       |
| rigger User-defi<br>am keywords:<br>TRUSION_ALA                                                                                                    | ined Events: 🔽<br>(comma separa                                                                                               | Alarms [                                | BTX_Alarm <ul> <li>Contains</li> </ul>                    | ) Starts                    | Events BTX_Event                                                                                                    |                                 |                                                                                   |        | < v     |
| rigger User-defi<br>arm keywords:<br>TRUSION_AL4<br>knowledge Ala                                                                                               | ined Events:<br>(comma separa<br>ARM                                                                                          | Alarms (                                | BTX_Alarm <ul> <li>Contains</li> </ul>                    | ) Starts                    | Events BTX_Event                                                                                                    |                                 |                                                                                   |        | < >     |
| rigger User-defi<br>arm keywords:<br>TRUSION_ALA<br>knowledge Ala<br>knowledge Ala                                                                              | ined Events:<br>(comma separa<br>ARM<br>im keywords:<br>ms,DOORCLOS                                                           | ED                                      | BTX_Alarm <ul> <li>Contains</li> </ul>                    | ) Starts                    | Events BTX_Event                                                                                                    |                                 |                                                                                   |        | < > <   |
| rigger User-defi<br>arm keywords:<br>TRUSION_AL/<br>knowledge Ala<br>knowledge Ala                                                                              | ined Events:<br>(comma separa<br>ARM<br>mm keywords:<br>ms,DOORCLOS                                                           | Alarms [<br>ated)                       | BTX_Alarm <ul> <li>Contains</li> </ul>                    | ) Starts                    | Events BTX_Event                                                                                                    |                                 |                                                                                   |        | < > <>  |
| rigger User-defi<br>arm keywords:<br>TRUSION_ALA<br>knowledge Ala<br>knowledge Ala<br>Options                                                                   | ined Events:<br>(comma separa<br>ARM<br>ms.pOORCLOS                                                                           | Alams (                                 | BTX_Alarm  Contains  contains                             | Starts                      | Events BTX_Event<br>with                                                                                                    | More Options                    | "Private Cafety Naturde"                                                          |        | < > <>  |
| rigger User-defi<br>arm keywords:<br>TRUSION_ALA<br>knowledge Ala<br>knowledge Alar<br>options<br>Auto-start c<br>.og level: 3:                                 | ined Events:<br>(comma separa<br>ARM<br>mm keywords:<br>mms,DOORCLOS                                                          | Alams (                                 | BTX_Alarm Contains Contains ation starts Time             | ○ Starts ·                  | Events BTX_Event<br>with                                                                                                    | More Options                    | 'Private Safety Network"                                                          |        | < > <>  |
| rigger User-defi<br>am keywords:<br>TRUSION_ALA<br>knowledge Ala<br>knowledge Alar<br>Dptions<br>Auto-start c<br>.og level: 3:<br>.og maximum si                | ined Events:<br>(comma separa<br>ARM<br>im keywords:<br>ms,DOORCLOS<br>communication w<br>More<br>ize: [17000                 | Alams Alams                             | BTX_Alarm<br>Contains<br>ation starts<br>Time<br>Dump Con | ◯ Starts                    | Events     BTX_Event       with     Image: state state st | More Options                    | 'Private Safety Network''                                                         |        | < > < > |
| rigger User-defi<br>am keywords:<br>TRUSION_ALA<br>knowledge Ala<br>knowledge Ala<br>vptions<br>vptions<br>cog level:<br>3:<br>.og maximum si<br>Application mo | ined Events:<br>(comma separa<br>ARM<br>im keywords:<br>ms,DOORCLOS<br>communication w<br>More<br>ize: [17000<br>de: Settings | Alams (<br>ated) (<br>ED<br>when applic | BTX_Alam  Contains  Contains  ation starts  Time Dump Con | Starts Starts Mir Only (Ree | Events BTX_Event<br>with                                                                                                    | More Options  Enable * Log inco | "Private Safety Network"<br>ming image data<br>g image-data Not saved to JPG file |        | < > <>  |

## Listener for event from Analytics Server

## Port

Default listening "Port" is 7227, but may optionally be changed by the user.

## IPv6

Use IPv6. The unchecked default is IPv4.

## Reader

BTX data handling settings. Default is "ReadLine (CRLF)." DO NOT CHANGE unless instructed to do so by App-Techs technical support.

## Save

Save Settings.

## Undo

Undo Settings.

## Defaults

Sets BTX to its default settings.

## Override incoming event/alarm date and time with local time server Z Checkbox

Substitute the date and time as reported by the third-party device with the system time on which BTX resides. Unchecking this box allows you to bookmark a XProtect alarm to the third-party device's reported time. Checking the box optionally over-rides the device time and substitute the BTX system time. This feature is useful in the case of third-party devices that are not time-synced or report incorrect time, which can result in alarms being incorrectly bookmarked and not synced correctly with video playback.

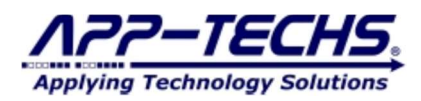

## **Milestone Server (Recipient)**

## **IP Address**

Enter IP address of XProtect Management server.

**Port** Enter correct XProtect port number

## Basic Authentication D Checkbox

Toggles between using XProtect's Windows User and Basic User authentication methods.

User XProtect username

Pass XProtect password

## **Milestone Events**

## Fire Matrix: 🗹 Checkbox

BTX provides the option to fire live matrix commands when generating XProtect alarms and / or events.

☑ - Default Setting. Provides the option to send or suppress Matrix commands for events and / or alarms. □ will suppress all matrix commands to sent to XProtect

## BTX\_Alarm, BTX\_Event (text field):

This provides the user with the ability to define a MASTER matrix command. When any alarm or event is generated in XProtect, BTX will automatically fire ALL matrix profiles as defined in the XProtect Management Client that begin with this prefix. Default prefixes are "BTX\_Alarm" and "BTX\_Event".

## Trigger User Defined Events: 🗹 Checkbox

BTX provides the option to trigger user-defined events when generating XProtect alarms and / or events. NOTE: user-defined events are configured and mapped on the "Device Map" tab.

☑ - Default Setting. BTX will trigger configured user-defined events when generating and XProtect Alarm and / or event record. □ will suppress all user-defined event commands to XProtect.

## BTX\_Alarm, BTX\_Event (text field):

This provides the user with the ability to define a MASTER user-defined event command. When BTX sends any alarm or event to XProtect, BTX will automatically fire ALL user-defined events as defined in the XProtect Management Client that that begin with the prefix "BTX\_Alarm" or "BTX\_Event".

## Alarm keywords: (comma separated) O Contains O Starts with

Optionally parse keyword matches by alarm keywords that either "contain" or "starts with" a particular character string.

## Alarm keywords (text field)

This text field is where the user specifies which alarm keyword matches should be passed to XProtect. An incoming alarm message that does NOT contain a character string match in this text field will result in the alarm message being logged as received and ignored.

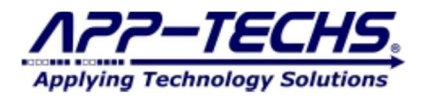

## Acknowledge Alarm Keywords: (Text field)

An alarm keyword match in this field will cause BTX to send a command to Milestone to change the status of alarm from "New" to "In Progress" in the XProtect Smart Client

By acknowledging the alarm, it will also stop associated camera icons from blinking red on any map in the Smart Client Alarm Manager.

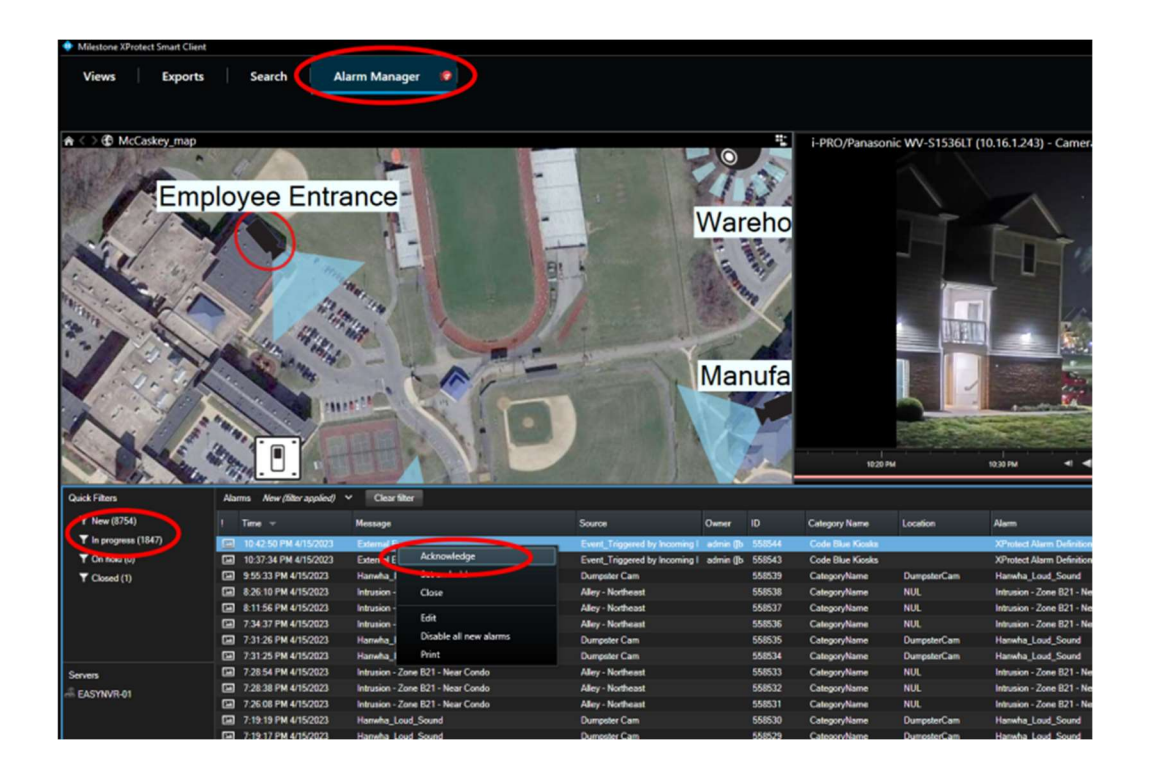

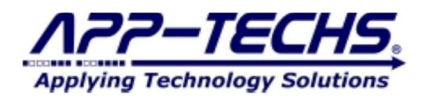

## **Options**

## Auto-start communication when application starts 🗹 Checkbox

By default, this box is checked. If not checked, the BTX service will not start communicating automatically upon reboot. DO NOT UNCHECK unless in the case of special circumstances.

## Minimize to system tray: ☑ Checkbox

Creates an icon in the system try when the BTX application is running. Default is unchecked. Although useful in some circumstances, users may forget BTX is minimized in the system tray. This may cause users to open several instances of BTX, which can negatively impact the proper function of BTX.

## Log Level: (Drop-down)

Control the amount of information that is stored by BTX in the log file. Default is log level 3.

## Log Time

Control display of Date / Time in log file.

## **Dump Config**

Output the config file to the directory.

## **Application Mode: (dropdown)**

Default is "Settings." DO NOT CHANGE unless you are deploying a special access control integration. Changing this setting will result in BTX not functioning properly with most third-party integrations

## SERVICE

Do not use unless running a legacy version of BTX.

## **More Options**

## Private Safety Network D Checkbox

To enable features for use with the Private Safety Network mass notification system. Default is unchecked.

## Log incoming image data Checkbox

Saves video analytics snapshots sent to BTX as JPEG files to c:\app-techs\files\BTX\sys. For diagnostic / testing purposes only. Rarely used. Default is unchecked.

## Incoming image-data NOT saved to JPG file Checkbox

Saves image data in the BTX log as Base64-encoded characters. For diagnostic / testing purposes only. Rarely used. Default is unchecked.

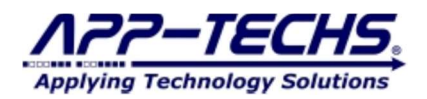

## 6.3. Device Map Tab

## Save Mappings (Button)

Save current configuration. Commits settings to the \*.ini file. Be sure to click this button after making configuration changes to BTX.

## **Remove (Button)**

Allows you to delete a row in the BTX Device Map. Click on the row to highlight, and then click "Remove" to delete. Click "Save Settings" to preserve your new settings.

## **Replicate (Button)**

Allows you to copy a row in the BTX Device Map. Click on the row to highlight, and then click "Replicate" to copy. After making configuration changes to new row, click "Save Settings" to preserve your new settings.

| F        | Referent of            | ectorie Ciananas<br>(BTX)<br>vn start | Populale devices areas<br>with names camera names<br>(On press of "Refresh<br>Niketone Cameras" Sulford | Test for DbH<br>DbHinock Statu<br>Default DbHKnos<br>and resu |
|----------|------------------------|---------------------------------------|----------------------------------------------------------------------------------------------------|---------------------------------------------------------------|
| Ca<br>Si | eana E De<br>rve Mappi | nce Hassings<br>ngs Piersone          | Run P1Z                                                                                                 |                                                               |
|          | Status                 | Milestone Canesa                      | Analytics Device Name                                                                                   | a<br>S                                                        |
|          | bunt                   | Sangle Terl Lawro                     | Saming Winner (20250) 00                                                                                | 10                                                            |
| 10       |                        | White Councils Addresses              | DTV Casola Ministers   Definition@user                                                                  |                                                               |

## **Run PTZ Command**

Execute the PTZ preset of the highlighted row. A means of testing the settings without generating a test alarm.

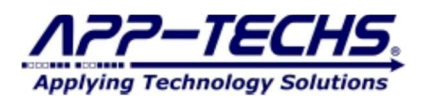

## 6.1. Device Map Filters (by Column)

| ga<br>move Replicate Run I        | - 072            |                                 |                                               |                 |          |                 |                                            |                                                                           |                                            |                                                                                    |                      |                      |                      |                    |                     |                      |                     |                     |                                         |                         |
|-----------------------------------|------------------|---------------------------------|-----------------------------------------------|-----------------|----------|-----------------|--------------------------------------------|---------------------------------------------------------------------------|--------------------------------------------|------------------------------------------------------------------------------------|----------------------|----------------------|----------------------|--------------------|---------------------|----------------------|---------------------|---------------------|-----------------------------------------|-------------------------|
| move Replicate Run I              | - 077            |                                 |                                               |                 |          |                 |                                            |                                                                           |                                            |                                                                                    |                      |                      |                      |                    |                     |                      |                     |                     |                                         |                         |
|                                   | UNFIZ            |                                 | Mest                                          | tone Camer      | ₀ ~ S    | earch 🧐         |                                            | 1 PTZ AI                                                                  | I PTZs                                     |                                                                                    |                      |                      |                      |                    |                     |                      |                     |                     |                                         |                         |
| s Camera Analytics Device<br>Name | Miestone<br>GUID | Debounce<br>Period<br>(Seconds) | Triggering<br>e Event<br>Number<br>) (0+Alway | ig<br>On<br>ys) | Schedule | Scheduk<br>Data | Alarm<br>Keyword<br>[startPos<br>[Jength]] | Double-Knock<br>Groups<br>(include <sup>ref</sup> on<br>alarm<br>devices) | Dbl-Knock<br>Window<br>Expire<br>Countdown | Dbl-Knock<br>Window<br>Seconds<br>[.Seconds<br>until Group<br>Alarm<br>Eligible to | Last Occurrence      | PTZ Camera Name      | PTZ Preset Name      | PTZ<br>On<br>Alarm | Alarm Matrix        | Event Matrix         | Generate<br>Alarm   | Generate<br>Event   | Analytics<br>Tab<br>Keyword<br>Required | Aam Keyword Replacement |
| r camera Vies: Door camera        | 4 0.550050       |                                 |                                               |                 |          |                 |                                            |                                                                           |                                            | Rerun]                                                                             |                      |                      |                      |                    |                     |                      |                     |                     |                                         |                         |
| Camera East Door Camera           |                  | 0.0                             | 0                                             | M               | зек      |                 | . 7                                        |                                                                           |                                            | Rerun]                                                                             | 11/10/2022 10        |                      |                      |                    |                     |                      | M                   |                     | Marm                                    |                         |
| r Camera<br>r Camera              | VERIDARIA        |                                 |                                               |                 |          |                 |                                            |                                                                           | devices)                                   | (devices)                                                                          | devices) Elitible to | devices) Eligible to | devices) Eligible to | devices) Eigble to | devices) Elgiple to | devices) Eligible to | devices) Elgiple to | devices) Elgible to | dences) Eligible to                     | dences) Elgole to       |

Each column located on the *Device Maps* tab represents either a label or filter for any event or alarm record created by BTX. Event and alarm records are filtered in order from left to right.

#### Status

- A label classifying the status of a device or user-defined event. This field cannot by edited. This indicates BTX connection status to XProtect cameras and user-defined events.
  - INI Camera is listed as discovered by BTX in previous sessions, but has been either removed or disabled in XProtect.
- . **found** The BTX .ini config file has a previous record of a XProtect camera. Camera is online and matched with previous record.
- EVENT The BTX .ini config file has a previous record of the user-defined event, and the event remains active in XProtect.
- NEW A new camera or user-defined event has been discovered by BTX. Click "Save Mappings" to commit the record to the the btx.ini file.
- Status labels displayed in CAPS indicate a device or event that has not been edited in BTX. Once a row has been edited and changes saved, the status will be shown in lower case letters.

### **Milestone Camera Name**

| - |                                       |   |
|---|---------------------------------------|---|
|   | Milestone Camera /                    |   |
| Î | BTX_Sample_Milestone_UserDefinedEvent | в |
|   | Sample Test Camera                    | s |
|   | +                                     |   |

This column lists all XProtect cameras and user-defined events beginning with "BTX\_" as defined in the XProtect Management server.

This field cannot be edited by design. It represents the item(s) to which the third-party devices will be associated to.

The column may be sorted alphabetically by clicking on the header row.

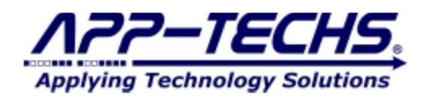

## **Analytics Device Name**

The *Analytics Device* column is EDITABLE. To associate the analytics device name (as reported in the transaction data sent to BTX) with a Milestone camera or user-defined event, enter the analytics device name into the *Analytics Device Name* column. (Additional information on User-defined Events is covered in Section 7.2.)

|    | Samsung Wisenet QND-6010R            |
|----|--------------------------------------|
| nt | BTX_Sample_Milestone_UserDefinedEver |
| ,  | Analytics Device Name                |

The default field value is a simply replica of the "Milestone Camera" column.

The column may be sorted alphabetically by clicking on the header row.

#### **Milestone Camera Name**

- A label for the GUID assigned by Milestone to a device or user-defined event. Since this column is data imported from Milestone, it is for reference and cannot be edited.

### **Incoming Debounce Period (Seconds)**

- A filter that throttles high event and alarm creation rates. Prevents redundancy and reduces false-positives by reporting only one event or alarm record per a user-defined debounce period. The default value is 0.0 seconds.

#### **Triggering Event Number**

- A count threshold requiring a certain number of alerts from a single analytics device before generating an event or alarm record. This feature is useful for reducing false-positives and managing high rates of incoming alarms.

#### On

- Activate or de-activate event or alarm record(s) being sent to Milestone for a given device or user-defined event.

### Schedule

- Set a time period for a device or User-defined event. Use the "Set" button to make any schedule changes.

### **Schedule Data**

- A text representation of the schedule. Do not manually edit; use Schedule "Set" functionality.

### Alarm Keyword

- This column enables BTX's "Event Trigger" capability, which allows an event record to trigger User-defined Events (as opposed to an alarm record). Enter the device's alert keyword as specified in the transaction data into this column. This feature provides additional flexibility to customize user-defined events. Additional information on event triggering can be found in section 6.2.

### **Double-Knock Groups**

- The double-knock feature is a way to require BTX to require concurrent alerts from two or more third-party analytic devices (i.e., devices represented as different columns on the *Device Map* tab) before generating an event or alarm record in Milestone. This feature adds device redundancy to incoming alerts to minimize false-positives and provide redundant confirmation.

## **Dbl-Knock Countdown**

- Visual representation of your Double Knock Window. This field cannot by edited.

### **Double-Knock Window Seconds**

- Set the time window (in seconds) in which a second analytics device can corroborate an event or alarm record reported from a primary analytics device. By using a separating comma, users can also specify a debounce period for Double-Knock alarm generation (which prevents high alarm generation rates).

### PTZ Camera

- To trigger a PTZ response from an event or alarm record generated by BTX, specify the device name here.

### PTZ Preset

- Enter PTZ present name here.

### **PTZ on Alarm**

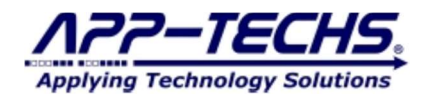

- Activate or de-activate PTZ feature.

## Alarm Matrix

This feature allows you to fire a subgroup of Matrix profiles. In this field, specify a Matrix profile prefix beginning with "BTX\_[Enter Sub-group here]". When a Device Map row sends an alarm to XProtect, it will fire all XProtect Matrix profiles beginning with the prefix you entered. An example would be if you had two buildings, and you only wanted devices from Building A to trigger matrix profiles on XProtect Smart Client workstations also located in Building A. In this case, one would go to the "Matrix Profiles" menu in XProtect Management Client, and define a series of Matrix profiles beginning with the prefix "BTX\_BuildingA\_[type any additional information here]". Close BTX and restart so BTX can identify the new Matrix profiles you created in the XProtect Management Client. Now go to the Device Map tab and specify all the rows that are to fire these matrix profiles by including the prefix "BTX\_BuildingA" in this Alarm field.

## **Event Matrix**

- Same features listed as above, except triggered when BTX sends event records to BTX.

## Generate Alarm (checkbox)

- Indicate if you want BTX to send an Alarm Record to XProtect.

### Generate Event (checkbox)

- Indicate if you want BTX to send an Event Record to XProtect.

### Analytics Tab Keyword Required (dropdown)

- This feature provides a method to specify if you want to require an ALARM KEYWORD match (as specified on the "Settings" tab) as a condition for generating events and alarms in XProtect.
- In summary, when using this dropdown, ask the following question, "Do I want to require a keyword match in order to generate an XPRotect Alarm or Event Record?"
  - o Generate alarm on keyword match: Choose "Alarm" in dropdown and check "Generate Alarm" checkbox.
  - Generate event on keyword match: Choose "Event" in dropdown and check "Generate Event" checkbox.
  - Generate an alarm + event on keyword match: Choose "Both" and check both the "Generate Alarm" checkbox and "Generate Event" checkbox.
  - Generate alarm on keyword match, pass all other third-party messages as event records to XProtect: Choose "Alarm" in dropdown, and check both the "Generate Alarm" checkbox and "Generate Event" checkbox.
    - Translation: "I want to require a keyword match for alarms, but I do not want to require a keyword match to generate events.
  - Generate an alarm for all messages from a device: Choose "Neither" in dropdown, but only check both the "Generate Alarm" checkbox.
  - Other permutations may be useful, but are generally uncommon.

Why does BTX provide so many event and alarm options? Because third-party systems have a broad array of alarm types and conditions, and this provides maximum flexibility to control what actions are sent to XProtect.

Example Setting #1: You are integrating a panic button device with XProtect. Device "0:1:Panic Button Door" outputs "PANIC BUTTON PUSH" when activated. The device also reports regular heartbeats, low-battery alarms, and systems diagnostic information. In this case, you only want PANIC BUTTON PUSH alarms to be sent to XProtect.

Here are your settings:

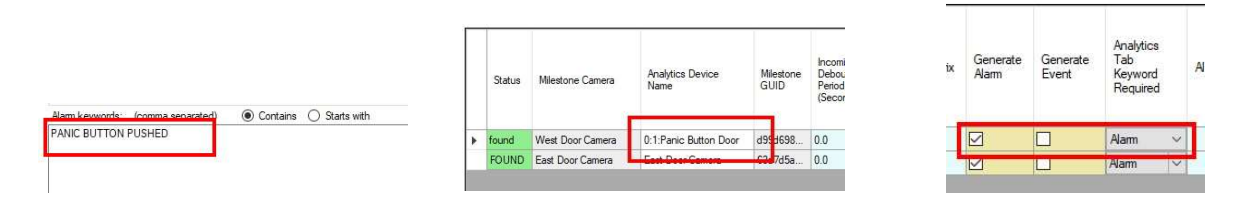

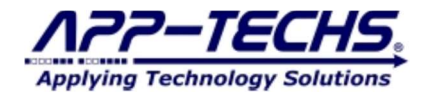

Example #2: An analytics device has over a dozen different detection types, which can be adaptively changed by the user in the analytics UI. Regardless of user settings, you want BTX to pass ALL detections reported by the analytics device as Alarm Records in XProtect.

In this case, your setting would be the following:

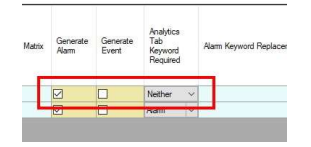

## Alarm Keyword Replacement

- This allows you to replace the message field that will be displayed in the XProtect Smart Client when the BTX row sends an event / alarm to XProtect. This is a means of creating user-defined messages that can be easily understood by a XProtect Smart Client operator. In some cases, alarm messages sent from third-party devices contain cryptic information. For example, a panic button alarm may be received by BTX as "IntrusionAlarm:Intrusion;SCICode:1;SCI:ALARM 1;ID:0002". However, by using this field, you can replace this cryptic message to read "Panic Button Pushed", or whatever message is most useful, in the XProtect Smart Client.

After filters have been configured, be sure to click "Save Mappings."

### 6.2. Highlighted BTX Filtering Options

#### Debounce

- The "Incoming Debounce Period (Seconds)" column allows the user to throttle high event and alarm creation rates. This can be useful when a third-party device reports multiple, redundant alarms for a singular security event. By employing the debounce filter, BTX creates only one event and/or alarm record in XProtect per debounce period, regardless of the number of alerts received from the analytics device. Enter a time period in (seconds) in this column to activate the debounce feature.

## **Triggering Event Number**

- Use this column to require BTX to receive a specified number of third-party device alerts before generating an event and/or alarm record in Milestone. By setting a trigger number, the user can increase event/alarm confidence, reduce false-positives, and compensate for the sensitivity of third-party devices.

### **Event Triggers**

- In certain cases, users may want a XProtect event record (as opposed to an alarm record) to trigger a user-defined event. By entering a third-party device keyword in the "Alarm Keyword" column the *Device Maps* tab, any transaction data containing the keyword entered in this column will generate an event record AND trigger matrix views and associated user-defined events.
  - Be sure to exclude the alert keyword from the "Alarm keywords" field on the *Analytics to Milestone* tab (or else BTX will report it as an Alarm Record.).

#### **Double-Knock**

- This feature is useful if users want multiple devices to confirm a single security incident before an alarm is triggered. As an example, perhaps one would like a motion sensor and camera analytic device to confirm the presence of a person in a restricted area. When using Double-Knock, an alarm will only be sent to XProtect if BTX receives transaction data from the motion sensor AND from the camera analytics device. If transaction data is received from only one device, no alarm will be generated.
  - To activate the double-knock feature, create a keyword and enter it in the "Dbl-Knock Groups" column in a row that contains one of the analytics devices.
  - Type the same keyword into a second row (or third, etc) that contains a secondary, confirming analytics device.
  - If the user only wants to trigger one alarm for a Double-Knock group, then include an asterisk (\*) after the keyword in the row of the primary device.
  - Set your Double-Knock window (in seconds). An alarm will only be generated if all grouped devices report transaction data within the Double-Knock window. The default setting is 90 seconds.
  - To throttle high Double-knock alarm rates, use a comma (, ) after the Double-Knock window and enter the desired debounce period (in seconds). BTX will generate only one alarm record within the specified debounce period.
- Example: Double Knock

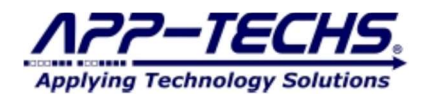

In the example below, the Double-Knock group "PersonRestricted" has been created with a Double-Knock window of 10 seconds and a debounce period of 30 seconds. In this scenario, if transaction data is received from both devices within 10 seconds, BTX will generate an alarm record (or an event record). To prohibit high-frequency and/or repetitive alarm records, a debounce period of 30 seconds (,30) was added to the "Double-Knock Window Seconds" column so that only one alarm record is reported to Milestone within a 30 second time window.

| Juli | Alarm Keyword<br>[.startPos [.length]] | Double-Knock Groups<br>(include "" on alarm<br>devices) | Dbl-Knock<br>Window<br>Expire<br>Countdown | Dbl-Knock<br>Window<br>Seconds<br>[.Seconds<br>until Group<br>Alarm<br>Eligible to<br>Rerun] | Last Occurrence | P |
|------|----------------------------------------|---------------------------------------------------------|--------------------------------------------|----------------------------------------------------------------------------------------------|-----------------|---|
|      |                                        | PersonRestricted*                                       | 00                                         | 10,30                                                                                        | ?               |   |
|      |                                        | PersonRestricted                                        |                                            | 10,30                                                                                        |                 |   |
|      |                                        |                                                         | 00                                         |                                                                                              | ?               |   |
|      |                                        |                                                         | 00                                         | •                                                                                            | ?               |   |
|      |                                        |                                                         | 00                                         |                                                                                              | 2               |   |

## 6.3. Concatenate

Concatenation allows users to merge two separate alarm data fields to create a custom alarm keyword. This is useful feature if the analytics device uses a separate data field to report different variations of an alarm type or category.

To activate concatenation, check the "Alarm Concat Sooner" checkbox and set your fields. Ex. below:

| Lon Analytics to Milestone                                    | svice Map About                                                                                                    |
|---------------------------------------------------------------|----------------------------------------------------------------------------------------------------|
| Options Alarm Concatenation Options                           | stions                                                                                                    |
| Alarm parameter index: 3                                      | Sufix to search for: XP:Location:                                                                                                    |
| Search start param idx: 5                                     | Concatenation seperator:                                                                                                    |
| When angle bracket paramete<br>('Alarm Concatenation Options' | rs are received, search for sufix and concatonate its value to the alarm.<br>are stored (NI settings.) I Alarm Concat Sooner (not in INI yet) |

In the example above, BTX will execute the following steps:

- 1. Search for suffix "XP:Location:" in the  $5^{\text{th}}$  through the  $n^{\text{th}}$  fields
  - **Suffix to search for** = XP:Location:
  - Search start param idx = 5
- 2. If text match, copy text in field after suffix
- 3. Merge copied text with the contents of 3<sup>rd</sup> field, separated by \_`
  - Alarm parameter index = 3
  - **Concatenation separator** = \_`
- 4. Generate a revised transaction data string. New  $3^{rd}$  field = [Previous text in  $3^{rd}$  field] +[\_`] + [text after XP:Location:]
  - Search revised 3rd data field for Alarm keyword match
    - Alarm keyword=[Text in 3<sup>rd</sup> field] +[\_`] + [text after XP:Location:]
- 6. If alarm keyword match, generate an alarm record in XProtect and trigger associated User-defined events.
- 7. Save settings.

5.

Note: Make sure to add the concatenated alarm keyword to your list of alarm keywords in the BTX Settings tab.

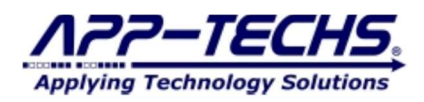

## 7. Milestone Settings – User-Defined Events, Rules, and Matrices

## 7.1. Overview

User-defined events in XProtect are used to trigger "Rules" which initiate additional security actions third-party devices.

- When launched, BTX scans the XProtect Management Client for all user-defined events that begin with the prefix "BTX\_" (by default) and displays each User-defined Event as a row in the BTX *Device Map* tab.
- Users then associate a third-party analytics device with the User-defined Event by editing the "Analytics Device Name" column .
- The "Replicate" feature can be used to associate multiple analytic devices to a single User-defined Event (see Section 6.3).
- Any incoming data categorized by BTX as an alarm or event-trigger will trigger a User-defined Event associated with the analytics device.
- Once a User-defined Event is triggered, the XProtect *Rules* tool controls what additional actions are executed by XProtect and/or third-party devices.

-

## 7.2. Create User-defined Events in XProtect

1 In the XProtect Management Client, go to the Site Navigation bar on the left hand side of the screen and select *User-defined Events*.

**2** From the file menu, select Action->Add User-defined Event....

! Be sure your User-defined Event name begins with "BTX\_". This is the text string BTX searches for when auto-generating a list of XProtect Userdefined Events.

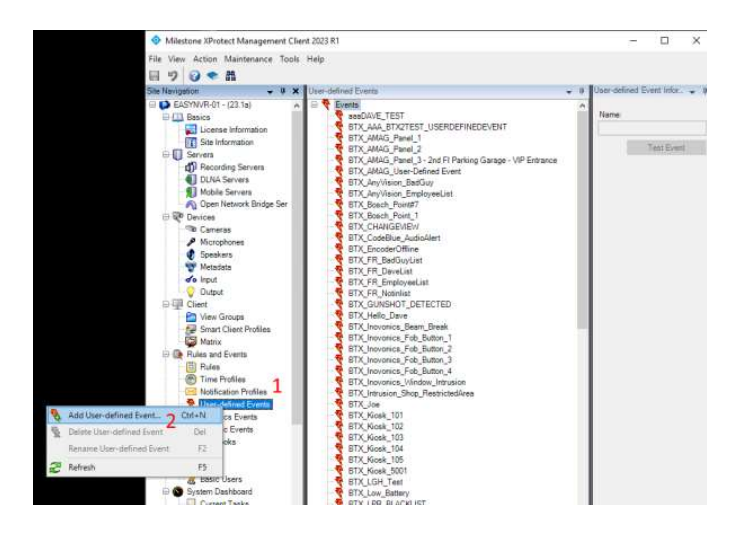

ÜF

Cance

3 Enter name of User-defined Event.

**Be sure to click "Save" in XProtect.** Close BTX and restart it to repopulate the list of Milestone Cameras and User-defined events. New User-defined event should now show up in the Device Map tab as a column with a status listed as <u>NEW</u>. Edit the "Analytics Device Name" column to associate newly created user-defined events to analytic devices and XProtect cameras.

3

Add Lliver-defined Event Enler name for uner-defined events

BTX Sanale UserdolinedEvent

### 7.3. Link User-defined Events to Rules in XProtect

Trigger Action using XProtect Rules

1 In the XProtect Management Client, go to the Site Navigation bar on the left hand side of the screen and select *Rules*.

2 From the file menu, select Action->Add Rule....

**3** Follow the steps in the Manage Rule tool to create a rule that associates any specified User-defined Event with a desired action.

| few Action Tools Help                                                                                        | Manage Rule      |                                 |                       |        | - 1012 |
|----------------------------------------------------------------------------------------------------|------------------|---------------------------------|-----------------------|--------|--------|
|                                                                                                    | managemane       |                                 |                       |        |        |
| n <mark>v</mark> ≇×B                                                                                         | Name:            | New Rule 001                    |                       |        |        |
| NVR-01 - (12.2a)                                                                                             | Description      |                                 |                       |        |        |
| License Information                                                                                          | Active:          |                                 |                       |        |        |
| Site Information<br>ervers                                                                                   |                  |                                 | Step 1: Type of rule  |        |        |
| Recording Servers                                                                                            | Select the rule  | type you want to create         |                       |        |        |
| ONVIF Bridges                                                                                                | C Perform an     | action on Kevenb                |                       |        |        |
| evices<br>B. Camara                                                                                          | C Perform an     | action in a time interval       |                       |        |        |
| Microphones                                                                                                  |                  |                                 |                       |        |        |
| Speakers                                                                                                    |                  |                                 |                       |        |        |
| o Input                                                                                                    |                  |                                 |                       |        |        |
| Dutput                                                                                                    |                  |                                 |                       |        |        |
| Verw Groups                                                                                                  |                  |                                 |                       |        |        |
| Smart Client Profiles                                                                                        | 1                |                                 |                       |        |        |
| Matrix                                                                                                    | Edit the rule d  | escription (click an underlined | kem)                  |        |        |
| Rue                                                                                                    | Perform an ac    | tion on event                   | and the second        |        |        |
| Time Profiles                                                                                                | nom <u>de tr</u> | costrecording serveryment       | Application and their |        |        |
| User-defined Events                                                                                          |                  |                                 |                       |        |        |
| Analytics Events                                                                                             |                  |                                 |                       |        |        |
| Generic Events                                                                                               |                  |                                 |                       |        |        |
| Roles                                                                                                    |                  |                                 |                       |        |        |
| Basic Users                                                                                                  |                  |                                 |                       |        |        |
| pten Dashboard                                                                                               |                  |                                 |                       |        |        |
| Configuration Reports                                                                                        | Help             | Cancel                          | < Back                | Next > | Finish |
| erver Logs                                                                                                   |                  |                                 |                       |        | -      |
| k Roles<br>Basic Users<br>Jean Dahboad<br>Current Tasks<br>Configuration Reports<br>erver Logs<br>System Log | Help             | Cancel                          | < Back                | Next > | Fir    |

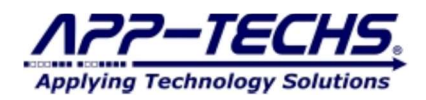

## 7.4. Configuring Matrix Displays

A matrix can be setup no matter what version of XProtect is being used to receive video from any camera at a location of an alarm or event.

- The XProtect Smart Client has the ability to do filtered searches and easily find video from an alarm/event that happened on a certain day, or search out when a certain person went into a certain door at a certain time.
- Another useful feature of the XProtect Smart Client (only available when using Milestone XProtect Enterprise, Expert, and Corporate) is the alarm manager. This allows the user to view a list of alarms and escalate/manage them. In the alarm manager, an alarm can be forwarded to a manager or other personnel for appropriate action to be taken.

To configure a Matrix Display:

1 In the XProtect Management Client, go to the Site Navigation bar on the left hand side of the screen and select *Matrix*.

2 From the file menu, select Action->Add Matrix....

**3** Be sure your Matrix name begins with "BTX\_Alarm" or "BTX\_Event". This is the text string BTX searches for when pushing out matrix views. You can add a new Matrix if you want to push events and alarms to different workstations.

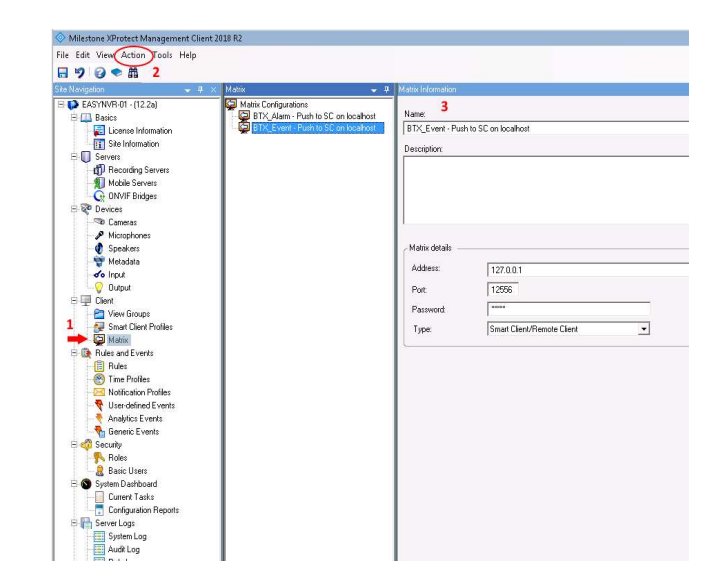

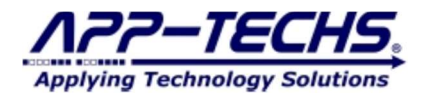

## 7.5. Send Test Alarms to BTX with PuTTY

PuTTY can be used to send sample third-party alarms to BTX.

This allows you to mimic incoming third-party alarms without having to physically trip a device alarm.

This is very helpful to test your BTX configuration, and also to test your XProtect Management Client / XProtect Smart Client setup.

### Steps to send test / sample alarms to BTX:

- 1) Download PuTTy: (https://www.putty.org/)
- 2) Configure PuTTY:

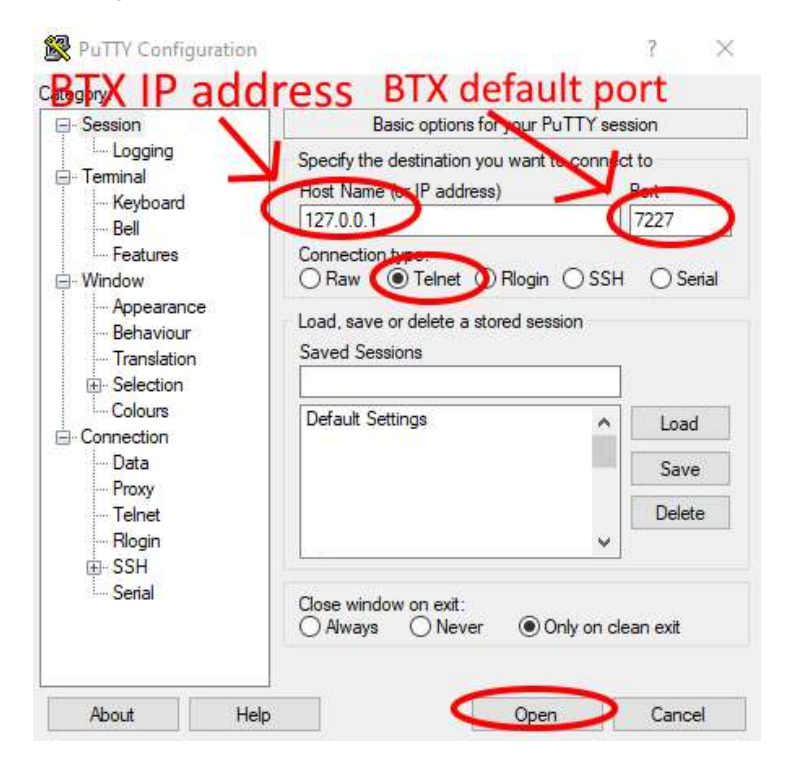

## 3) Send sample alarm in PuTTY:

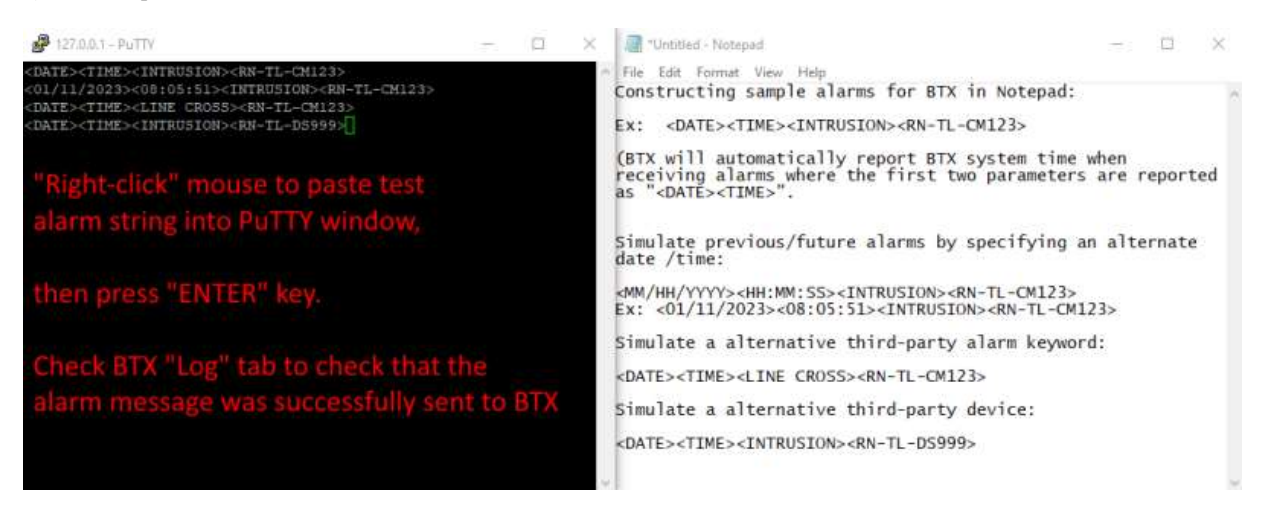

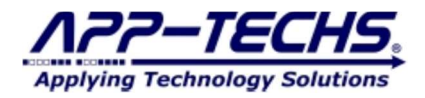

4) Confirmed PuTTY alarm message received in BTX:

| 0                                        |                                                                                                    |                                                                                                    |                                                                                                    |                                                                                                    | -                                                                                                    |                                                                                                    |                                                                                                    |
|------------------------------------------|----------------------------------------------------------------------------------------------------|----------------------------------------------------------------------------------------------------|----------------------------------------------------------------------------------------------------|----------------------------------------------------------------------------------------------------|----------------------------------------------------------------------------------------------------|----------------------------------------------------------------------------------------------------|----------------------------------------------------------------------------------------------------|
| os Device Map About                      |                                                                                                    |                                                                                                    |                                                                                                    |                                                                                                    |                                                                                                    |                                                                                                    |                                                                                                    |
| ) to M: <01/11/2023><08:05:5<br>) [n da] | 1> <intrusion><rn-tl-c<br>Free)<br/>ow(False)<br/>erated(port): device=RN-TI</rn-tl-c<br></intrusion> | CM123>0000000                                                                                                    | 00000000                                                                                                    | >                                                                                                    |                                                                                                    |                                                                                                    |                                                                                                    |
| Putty mess                               | age received                                                                                          | 11                                                                                                    |                                                                                                    |                                                                                                    |                                                                                                    |                                                                                                    |                                                                                                    |
|                                          |                                                                                                    |                                                                                                    |                                                                                                    |                                                                                                    |                                                                                                    |                                                                                                    |                                                                                                    |
|                                          |                                                                                                    |                                                                                                    |                                                                                                    |                                                                                                    |                                                                                                    |                                                                                                    |                                                                                                    |
|                                          |                                                                                                    |                                                                                                    |                                                                                                    |                                                                                                    |                                                                                                    |                                                                                                    |                                                                                                    |
|                                          |                                                                                                    |                                                                                                    |                                                                                                    |                                                                                                    |                                                                                                    |                                                                                                    |                                                                                                    |
|                                          |                                                                                                    |                                                                                                    |                                                                                                    |                                                                                                    |                                                                                                    |                                                                                                    |                                                                                                    |
|                                          |                                                                                                    |                                                                                                    |                                                                                                    |                                                                                                    |                                                                                                    |                                                                                                    |                                                                                                    |
|                                          |                                                                                                    |                                                                                                    |                                                                                                    |                                                                                                    |                                                                                                    |                                                                                                    |                                                                                                    |
| s 0000                                   | Perioe Map About                                                                                      | Bevice Mao Aboxt      Move Aboxt      Move Aboxt      Mov | Device Meo Aboxt      device Meo Aboxt      device Aboxt      device Aboxt      dev | Device Mea Aboxt      Action     Action | Bevice Map Aboxt      Add: an Obust     Soft Still ADTRUSIONS-RN-TLCM123>>>>>>>>>>>>>>>>>>>>>>>>>>>>>>>>>>>> | <u>Bevice Map Aboxt</u> <u>Aboxt</u> <u>Aboxt</u> <u>Aboxt</u> <u>Aboxt</u> <u>BoyAS1ajdoDbK - FoundRow(Fabe)</u> <u>BoyAS1ajdoDbK - FoundRow(Fabe)</u> <u>BoyAS1ajdoDbK - Foun</u> | Device Map Aboxt      Device Map Aboxt      device Map Aboxt      device Map Aboxt      device Map Aboxt      device Advect Advect |

5) If necessary, check to make sure your BTX alarm keyword(s) and device mappings are properly configured to generate an alarm in XProtect for the incoming PuTTy message. Resend message in PuTTY. If your BTX configuration is proper, the BTX log will indicate an alarm was successfully sent to XProtect.

| og                                                                                                    | Settings                                                                                                    | Device Map                                                                                                    | About                                           |                                                                                                    |                                                                                                    |                                     |                                                       |          |      |    |
|----------------------------------------------------------------------------------------------------|----------------------------------------------------------------------------------------------------|----------------------------------------------------------------------------------------------------|-------------------------------------------------|----------------------------------------------------------------------------------------------------|----------------------------------------------------------------------------------------------------|-------------------------------------|-------------------------------------------------------|----------|------|----|
| 1 52<br>1 52<br>1 52<br>1 55<br>1 55 | 22 (C9) tol<br>22 (C9) for<br>22 (C9) for<br>22 (C9) for<br>250 (C9) tol<br>550 (C9) tol<br>550 (C9) tol<br>550 (C9) tol<br>550 (C9) for<br>550 (C9) for<br>551 (C9) for<br>551 (C9) for<br>551 (C9) | t01/11/202<br>dol_new-DB-<br>(01/11/202<br>d4591a) doD<br>(01/11/202<br>d4591b) A<br>d4591b) A<br>d4591b) A<br>d4591b) A<br>DolK is True: ::<br>[RiN-TLCM]<br>[RiN-TLCM]<br>[RiN-TLCM]<br>[IRN-TLCM]<br>[IRN-TLCM] | 3>-08.05.51<br>unrel.ogicTI<br>IK = foundRo<br> | > <intrusion><rn<br>ue)<br/>w(False)<br/>&lt; &gt;<intrusion><rn<br>w(True)<br/>w(True)<br/>w(True)<br/>w(True)<br/>pw(True)<br/>P- tresignerations<br/>(True)<br/>P- tresignerations<br/>(True)<br/>P- MAINGROUPHA<br/>P</rn<br></intrusion></rn<br></intrusion> | TLCM123>>>><br>TLCM123>>>><br>23><08.05.51>-<br>23><08.05.51>-<br>24><08.05.51>-<br>24><08.05.51>-<br>24>< | COOCOCOC     COCOCOCOCOCOCOCOCOCOCO | ococcoc<br>C messi<br>LCN123>0000<br>IDblKnockGnups = | age reco | eive | ed |
| 1:55                                                                                                    | Alam vi                                                                                                    | a MIP(RN-TL                                                                                                    | cm123): succ                                    | to XPr                                                                                                    | otect                                                                                                    |                                     |                                                       |          |      |    |
| 1:55<br>11:55                                                                                                    | ART Servi                                                                                                    | a MIP(RN-TL                                                                                                    | CM123): succ<br>Sent                            | to XPr                                                                                                    | otect                                                                                                    | 1252 (ANSI)                         | ~                                                     |          |      |    |
| ST.                                                                                                    | Ala                                                                                                    | a MIP(RN-TL                                                                                                    | CM123): succ<br>Sent<br>OP Service<br>Purge Log | to XPr                                                                                                    | otect<br>quest-Credentials                                                                                                    | 1252 (ANSI)<br>Set Fort             | ~)<br>                                                | v        |      |    |

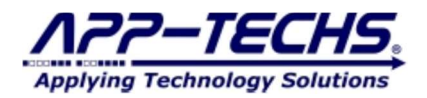

6) Confirm the success sample test / alarm output in the XProtect Smart Client:

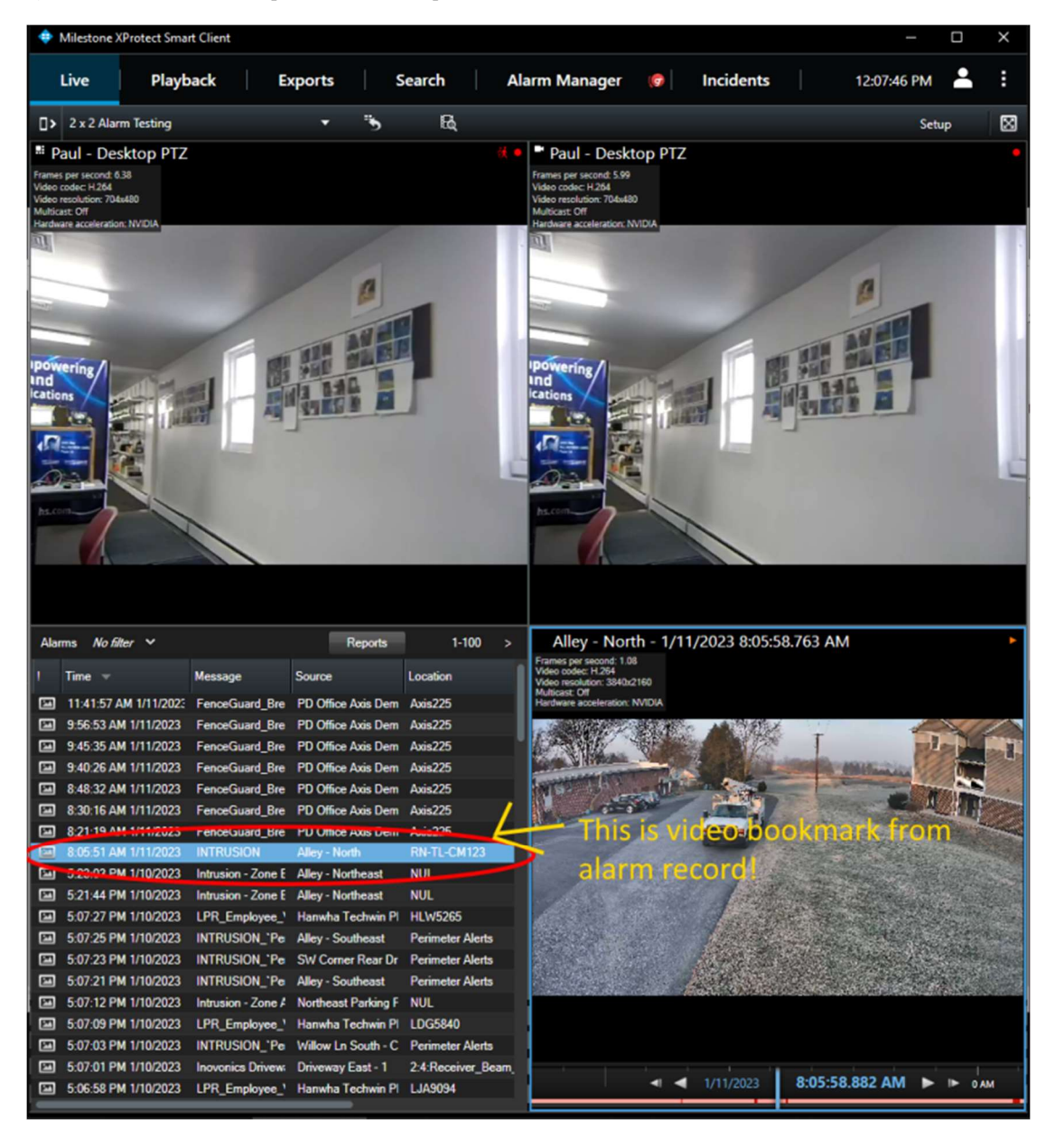

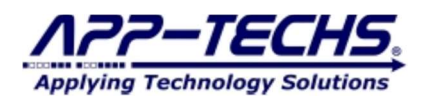

## 8. Third-party Integrations

## 8.1. Overview

BTX receives third-party alarm message via TCP to default port 7227. BTX uses the format below to receive and process third-party alarms (See section 5.1).

<DATE><TIME><ALARM KEYWORD><DEVICE NAME> Parameter #1 Parameter #2 Parameter #3 Parameter #4

If the third-party device allows you to specify the TCP message to be sent, use this format to construct the alarm messages to be forwarded to XProtect.

Example: Axis Devices

Axis devices provide a method to send TCP message when device events occur. Use the format above to construct a preferred alarm string.

In this case, the ALARM KEYWORD is "FenceGuard Breach" and the DEVICE NAME is "Axis225"

|            |               |             | AXIS P3225-LV Mk II Network Camera                                                              |
|------------|---------------|-------------|-------------------------------------------------------------------------------------------------|
|            |               | 3           | Rules Sciedules Recipients Manual triggers                                                      |
|            |               |             | To BTX Fence Guard: Any Profile   Send notification thn     Use this rule Name                  |
|            |               |             | To BTX<br>Wait between actions (max 23:59:59)<br>00:00:00                                       |
|            |               |             | Condition Fence Guard: Any Profile                                                              |
|            |               | 4 (         | Send notification through TCP  Récipion BTX 190 V Message                                       |
|            |               | 4 (         | <pre><date><time><fenceguard_breach><axis225></axis225></fenceguard_breach></time></date></pre> |
| pps System |               |             | +                                                                                               |
| Language   | Date and time | Orientation | Users ONVE 2 SNMP Maintenance Plain config                                                      |
| TCP/IP     | AVHS          | Security    | Storage                                                                                         |

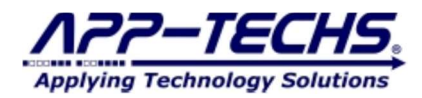

To generate alarm in XProtect, add the ALARM KEYWORD, "FenceGuard\_Breach", to the *Alarm keywords:* field on the BTX Settings tab.

| tener for Even                                                                                                    | ts from Analytic                                                          | s Server     |                                                                 |                                           |                                                                                      |                                               |                                                             |                                   |      |
|----------------------------------------------------------------------------------------------------|---------------------------------------------------------------------------|--------------|-----------------------------------------------------------------|-------------------------------------------|--------------------------------------------------------------------------------------|-----------------------------------------------|-------------------------------------------------------------|-----------------------------------|------|
| ort: 7227                                                                                                    | IPv6                                                                      | Port (exte   | mal) v                                                          | Reader: F                                 | ReadLine (CRLF) 🗸 🌔                                                                  | SAVE                                          | Overrid<br>date ar                                          | e incoming event/alarm<br>nd time |      |
| estone Server                                                                                                    | (Recipient)                                                               |              |                                                                 |                                           |                                                                                      | Undo                                          | Text Mode                                                   | cal server time                   |      |
| P Address:                                                                                                    | 10.11.11.190                                                              |              |                                                                 |                                           | Defaults                                                                             | Test mode                                     | Text Hode                                                   |                                   |      |
| Port:                                                                                                    | 80                                                                        |              |                                                                 | Bas                                       | Basic Authentication                                                                 |                                               | Use inc                                                     | Use incommingAlamKeyword          |      |
| User:                                                                                                    | admin                                                                     |              | Pa                                                              | <u>ss:</u> •••••                          |                                                                                      |                                               | Device                                                      | Map Row. (debounce Te             | rst) |
| estone Events                                                                                                    |                                                                           |              |                                                                 |                                           |                                                                                      |                                               |                                                             |                                   |      |
| PROTE LYOIN                                                                                                    | Generate: (                                                               | Alarms       | O Events                                                        | Keyword                                   | ds Standard Alarms                                                                   | ~                                             | Non-Connect Alam                                            | n [off]                           |      |
|                                                                                                    | Fire Matrix:                                                              | Alarms       | BTX_Alarm                                                       |                                           | Events BTX_Event                                                                     |                                               | Seconds -1                                                  | Disabled                          |      |
| ger User-defin                                                                                                    | ned Events:                                                               | Alarms       | BTX_Alarm                                                       |                                           | Events BTX_Event                                                                     |                                               |                                                             |                                   |      |
| n keywords:<br>ceGuard_Brea                                                                                                    | comma separ<br>sch 2                                                      | ated) (      | Contains                                                        | ○ Starts w                                | vith                                                                                 |                                               |                                                             |                                   |      |
| m keywords:<br>ceGuard_Brea                                                                                                    | icch 2                                                                    | ated) (      | Contains                                                        | ○ Starts w                                | ath                                                                                  |                                               |                                                             |                                   |      |
| m keywords:<br>ceGuard_Brea                                                                                                    | cch 2                                                                     | ated) (      | Contains                                                        | O Starts w                                | ath                                                                                  |                                               |                                                             |                                   |      |
| m keywords:<br>beGuard_Brea<br>nowledge Alar<br>nowledge Alar                                                                                    | teren separ<br>ach 2                                                      | ated) (      | Contains                                                        | O Starts w                                | eth                                                                                  |                                               |                                                             |                                   |      |
| m keywords:<br>ceGuard_Brea<br>nowledge Alar<br>nowledge Alar                                                                                    | tong ma separa<br>sch 2<br>m keywords:<br>ns                              | ated) (      | Contains                                                        | O Starts w                                | eth                                                                                  | More Ontinee                                  |                                                             |                                   |      |
| m keywords:<br>ceGuard_Brea<br>nowledge Alar<br>nowledge Alar<br>tions<br>] Auto-start c                                                         | m keywords:                                                               | ated) (      | Contains     Contains                                           | O Starts w                                | eth<br>inize to system tray                                                          | More Options                                  | Private Safety Net                                          | wok"                              |      |
| m keywords:<br>ceGuard_Brea<br>nowledge Alar<br>nowledgeAlar<br>tions<br>] Auto-start c<br>g level: 3:1                                          | m keywords:<br>ms<br>ommunication v<br>More                               | ated) (      | Contains     Contains     ation starts     V     Time (         | Starts w                                  | eth<br>imize to system tray<br>5.0 tereti staty sconda                               | More Options                                  | Private Safety Net                                          | wok"                              |      |
| m keywords:<br>ceGuard_Brea<br>nowledge Alar<br>nowledgeAlar<br>tions<br>] Auto-start c<br>g level: <u>3</u> :<br>g maximum sia<br>g maximum sia | m keywords:<br>ms<br>ommunication s<br>More<br>te: [17000                 | vhen applica | Contains     Contains     tion starts     Time (     Dump Confi | O Starts w                                | eth<br>imize to system tray<br>v 5.0 Isvetá del sy secondo                           | More Options<br>Enable<br>Log incr            | Private Safety Net                                          | work"                             |      |
| n keywords:<br>eeGuard_Brea<br>nowledge Alar<br>nowledge Alar<br>ions<br>] Auto-start c<br>g level: 3::<br>g maximum siz<br>opplication moc      | m keywords:<br>ms<br>ommunication v<br>More<br>ze: [17000<br>de: Settings | when applica | Contains     Contains     tion starts     Time (     Dump Confi | ○ Starts w ○ Starts w ○ Min Only g ∨ (Req | eth<br>imize to system tray<br>S 50 Isreis ésis scanso<br>uires application restart) | More Options<br>Enable<br>Log incc<br>Incomin | Private Safety Net<br>oming mage data<br>gimage data Not so | work"<br>aved to JPG file         |      |

Then associate your DEVICE NAME, "Axis225" to the corresponding device in XProtect by going to the *Device Map* tab and editing the "Analytics Device Name" column.

|     | Weach O    | nistory                         |                          |   |                                           |                                          |    |          |                 |                                             |                                                               |                                |
|-----|------------|---------------------------------|--------------------------|---|-------------------------------------------|------------------------------------------|----|----------|-----------------|---------------------------------------------|---------------------------------------------------------------|--------------------------------|
|     | More       | atus labelubi Naroups I oo 3001 | 1                        |   |                                           |                                          |    |          |                 |                                             |                                                               |                                |
| -   | era & Devi | ce Mannings                     |                          |   |                                           |                                          |    |          |                 |                                             |                                                               |                                |
|     |            | Destant                         | 0 - 077                  | г |                                           |                                          |    |          | C               |                                             | A 1073                                                        |                                |
| 101 | re Mappini | gs Hemove Hepical               | e Bun P12                |   |                                           |                                          |    | e Camera | Sear            | cn 🧹                                        | 1P12                                                          |                                |
|     | Status     | 3<br>Milestone Camera           | Analytics Device<br>Name | M | Incoming<br>Debound<br>Period<br>(Second: | Triggerin<br>Event<br>Number<br>(0-Alway | On | Schedule | Scheduk<br>Data | Alarm<br>Keyword<br>[.startPo:<br>[Jength]] | Double-Knock<br>Groups<br>(include ** on<br>alarm<br>devices) | Dbl-H<br>Wind<br>Expir<br>Cour |
|     | found      | PD Office Axis Demo Cam         | Auto 225                 | c | 0.0                                       | 0                                        |    | Set      | YYYY            |                                             |                                                               | -101-                          |
|     | found      | PD Office Axis Demo Cam         | 401                      | c | 0.1                                       | 0                                        |    | Set      | YYYY            |                                             |                                                               | -17:2                          |
|     | found      | Production Intrusion Cam        | X000X                    | 0 | 0.0                                       | 0                                        |    | Set      | YYYY            |                                             |                                                               | -124                           |
|     | found      | Production Intrusion Cam        | Production - Wrong Dir   | 0 | 5                                         | 0                                        |    | Set      | YYYY            |                                             |                                                               | -53.2                          |
|     | found      | Quad Assembly Area              | 101                      | 5 | 0.1                                       | 0                                        |    | Set      | YYYY            | DIAL                                        |                                                               | -10.1                          |
|     | found      | Quad Assembly Area              | bxxxosch246              | 5 | 0.1                                       | 0                                        |    | Set      | YYYY            |                                             |                                                               | -50.1                          |
|     | FOUND      | Quad Demo Area                  | Quad Demo Area           | f | 0.0                                       | 0                                        |    | Set      | YYYY            |                                             |                                                               | 00                             |
|     | found      | Quad Entrance Area              | X0000X                   | 4 | 0.0                                       | 0                                        |    | Set      | YYYY            |                                             |                                                               | -83.2                          |
|     | FOUND      | Quad Shelving Area              | Quad Shelving Area       | 8 | 0.0                                       | 0                                        |    | Set      | YYYY            |                                             |                                                               | 00                             |
|     | FOUND      | Rear Driveway-3                 | Rear Driveway-3          | 6 | 0.0                                       | 0                                        |    | Set      | mm              |                                             |                                                               | 00                             |
|     | found      | Shipping-Receiving-Outside-4    | 103                      | 2 | 0.1                                       | 0                                        |    | Set      | YYYY            | DIAL                                        |                                                               | -10.1                          |
|     | found      | Shipping-Receiving-Outside-4    | 102                      | 2 | 0.0                                       | 0                                        |    | Set      | YYYY            |                                             |                                                               | -11:2                          |
|     | found      | Shipping-Receiving-Outside-4    | 100                      | 2 | 15                                        | 0                                        |    | Set      | YYYY            |                                             |                                                               | -17:2                          |
|     | FOUND      | Shop-Production FR Cam          | Shop-Production FR C     | 5 | 0.0                                       | 0                                        |    | Set      | YYYY            |                                             |                                                               | 00                             |
|     | FOUND      | SightLogix SightSensor HD       | SightLogix SightSenso    | b | 0.0                                       | 0                                        |    | Set      | YYYY            |                                             |                                                               | 00                             |
|     | FOUND      | SightLogix SightSensor HD       | SightLogix SightSenso    | 8 | 0.0                                       | 0                                        |    | Set      | YYYY            |                                             |                                                               | 00                             |
|     | FOUND      | SW Comer Rear Driveway-2        | SW Comer Rear Drive      | 4 | 0.0                                       | 0                                        |    | Set      | YYYY            |                                             |                                                               | 00                             |
|     | FOUND      | SW Comer Willow Lane-1          | SW Comer Willow Lan      | c | 0.0                                       | 0                                        |    | Set      | YYYY            |                                             |                                                               | 00                             |
|     | FOUND      | TempCam-Live                    | TempCam-Live             | 2 | 0.0                                       | 0                                        |    | Set      | YYYY_           |                                             |                                                               | 00                             |
|     | FOUND      | TempCam-Thermal                 | TempCam-Thermal          | 2 | 0.0                                       | 0                                        |    | Set      | YYYY            |                                             |                                                               | 00                             |
|     | INI        | undefined                       | undefined                |   |                                           |                                          |    | Set      | mm              |                                             |                                                               | 00                             |

When this event occurs on the Axis device, BTX will now generate an alarm record with Video Bookmark in XProtect.

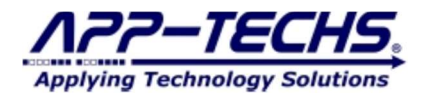

## 8.2. Third-party integration subsystems

Not all third-party devices provide the option to send user-defined TCP messages. In this case, BTX uses sub-systems to receive messages in other protocols / formats and convert them into a TCP message.

BTX third-party sub-systems are located in the following directory:

*c*:\*app-techs*\*BTX*\*Third-party* 

If an integration requires a sub-system, instructions are included in the sub-system forum or posted on the BTX knowledgebase.

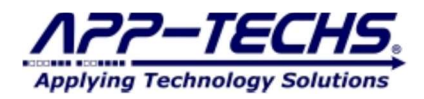

## 9. Legal

## 9.1. Trademarks

 $\mathsf{DMap}^{^{\mathrm{TM}}}, \mathsf{SWIM}^{^{\mathrm{TM}}}$  and the App-Techs logo are trademarks of App-Techs Corp.

All other trademarks mentioned in this document belong to their respective owners.

## 9.2. Licenses and Copyrights

DMap includes software developed by App-Techs. Refer to the DMap Installation Guide for the full text of DMap Software License, Copyright and Warranty details.

## 9.3. Surveillance Privacy

Always use discretion when installing video and / or surveillance equipment especially when there is perceived privacy, or an expectation of privacy. Inquire regarding federal, state and / or local regulation applicable to the lawful installation of video and / or audio recording or surveillance equipment. Party consent may be required.

## 9.4. Disclaimer

Copyright © 2012 App-Techs Corp., First Edition, First Printing: October 2011

All rights reserved. No part of this publication may be stored in a retrieval system, transmitted in any form or by any means, electronic, mechanical, photocopying, recording or otherwise without the prior written permission of App-Techs, Corp. This document is printed in the United States of America.

DMap, EasyNVR and the App-Techs logo are trademarks of App-Techs, Corp. All other trademarks, trade names, company names and product names contained in this document are registered trademarks or trademarks of their respective owners.

App-Techs has made every effort to provide accurate and reliable information. However, App-Techs does not warrant that the contents of this document will meet your requirements; or that the operation of your system will be uninterrupted or error free before, during or after execution of any instructions; or that the content itself is in fact accurate or reliable.

In no event will App-Techs be liable to you for any damages, including any lost profits, lost savings or other incidental or consequential damages arising out of the use or inability to use the contents of this document, even if App-Techs has been advised of the possibility of such damages, or for any claim by any other party.

App-Techs Corp. reserves the right to make adjustments to this document without prior notification.